# [OpenGL:1] OpenGLとは

#### 1. OpenGL とは何か?

米国 Silicon Graphics 社(SGI)が中心となって開発した 3 次元グラフィックスライ ブラリである. SGI はグラフィックスに特化したワークステーション (GWS)の開発を積極 的に行い, 自社の GWS 上で稼動するグラフィックスライブラリ IRIS GL を開発したが, その後, この仕様を公開したライブラリとして OpenGL が開発され, 1992 年に, OpenGL Architecture Review Board(ARB)により監修されることとなる. (現在は標準化団体 The Khronos Group, OpenGL ARB Working Group で管理されている)

OpenGL は 3 次元コンピュータグラフィックス環境を容易に構築するために開発された 言語であり,高度なリアルタイムでの 3 次元 CG の描画を実現している.また Open なライ ブラリとして様々なプラットフォーム上でのライブラリが提供されている.その利用範囲 は広く, CAD, 3 次元 CG ソフトウェア, 3D ゲーム,技術計算の可視化等のさまざまな分野 で利用されている.

※OpenGL に関する公式サイト http://www.opengl.org/

#### 2. VBによる OpenGL の開発環境

(1) Windows 上での OpenGL 関連ライブラリ

| • opengl 32. dl l   | OpenGL 本体 ※Windows に標準で添付                  |
|---------------------|--------------------------------------------|
| • gl u32. dl l      | OpenGL Utility Library ※Windows に標準で添付     |
| • gl ut32. dl l     | OpenGL Programming Guide Auxiliary Library |
| または freegl ut. dl l | 同上                                         |

(2) OpenGL の開発環境

OpenGL は API (Application Programming Interface) として提供され, C, C++, Fortran, Java 等の様々な言語からの操作が可能である. この講義では, Vi sual Basic の環境からの OpenGL を操作することを試みる.

なお、VB から OpenGL を操作するために、さらにライブラリを介する必要があり、今回 は The Tao Framework によるライブラリを利用する.

- 3. OpenGL を利用するための準備作業
- Tao Framework をダウンロードしてインストールする. <u>http://sourceforge.net/projects/taoframework/</u> Files -> 2.1.0 へ移動し, taoframework-2.1.0-setup.exe を ダウンロードし,実行する. (TaoFramework がインストールされる.) 学内の場合は, <u>http://w3.campus.myu.ac.jp/~makanae/tao/</u>からでも可能
- PCのOS(Windows)が32ビットであるか、64ビットであるかを確認する.
   コントロールパネル -> システムとセキュリティ -> システム で
   システムの種類を確認(XX ビットオペレーティングシステム)
- 3) ライブラリファイルのコピー

インストールしたディレクトリ(通常は C: ¥Program Files(x86)¥TaoFramework) の中の lib ディレクトリから freeglut.dll をコピーして C: ¥Windows¥SysWOW64 に貼り付ける.

コピー: C:¥Program Files(x86)¥TaoFramework¥lib¥freeglut.dll 貼り付け:

【OS が 64 ビットの場合】C: ¥Wi ndows¥SysWOW64 【OS が 32 ビットの場合】C: ¥Wi ndows¥System32 4) VB2010 での設定方法 (新しいプログラムを作成する場合,毎回行う必要がある)

a) 新しいプロジェクトを作成する.

b) プロジェクト >> 参照の追加 >> 参照 で,

C: ¥Program Files¥TaoFramework¥bin から以下の DLL を選択しOK.

Tao. OpenGI.dII, Tao. FreeGlut.dII

※ オ ブジェクトブラウザ (F2 キーを押す)上で,

Tao. OpenGI, Tao. Freegl ut

が表示されていれば参照は正しく追加されている.

## 4. OpenGL プログラムプログラム

```
Imports Tao. OpenGL. GL
Imports Tao. OpenGI.GIu
Imports Tao. FreeGlut. Glut
Public Class Form1
   Private Structure Axis
      Dim x As Double
      Dim y As Double
      Dim z As Double
   End Structure
   Dim tr As Axis
   Dim rot As Axis
   Dim sc As Axis
   Private Sub Form1_Load(ByVal sender As System.Object, ByVal e As _
              System. EventArgs) Handles MyBase. Load
      glutInitDisplayMode(GLUT_RGB Or GLUT_DOUBLE Or GLUT_DEPTH)
      glutlnit()
      glutlnitWindowPosition(200, 200)
      glutlnitWindowSize(500, 500)
      glutCreateWindow("smallest")
      gl utDi spl ayFunc(New Di spl ayCal | back(AddressOf Di spl ay))
      glutReshapeFunc(New ReshapeCallback(AddressOf Reshape))
      glutMotionFunc(New MotionCallback(AddressOf MotionEvent))
      gl utMai nLoop()
   End Sub
   Sub Display()
      gl Cl ear(GL_COLOR_BUFFER_BIT)
      glColor3f(1.0#, 1.0#, 1.0#)
      gl Loadl denti ty()
```

```
glTranslatef(0.0#, 0.0#, -5.0#)
       gl Rotatef(rot.y, 0, 1, 0)
gl Rotatef(rot.x, 1, 0, 0)
       gl Scal ef(1.0#, 1.0#, 1.0#)
       glutWireCube(1.0#)
       gl utSwapBuffers()
   End Sub
   Sub Reshape(ByVal nWidth As Integer, ByVal nHeight As Integer)
       gl Matri xMode(GL_PROJECTI ON)
       gl Loadl denti ty()
       gluPerspective(50, nWidth / nHeight, 1, 100)
       gl Matri xMode(GL_MODELVIEW)
       gl Loadl denti ty()
       glViewport(0, 0, nWidth, nHeight)
   End Sub
   Sub MotionEvent(ByVal x As Integer, ByVal y As Integer)
       Static old As Axis
       rot.x = rot.x + (y - old.y)
       rot.y = rot.y + (x - old.x)
       Display()
       old. x = x : old. y = y
   End Sub
End Class
```

(演習) 上のサンプルプログラムを入力し、自分のPCでOpenGLが正常に動作することを確認しなさい. (必ずやっておくこと!)

# [OpenGL:2] OpenGLの制御とプログラミング

# 1. Windows 上での OpenGL の制御

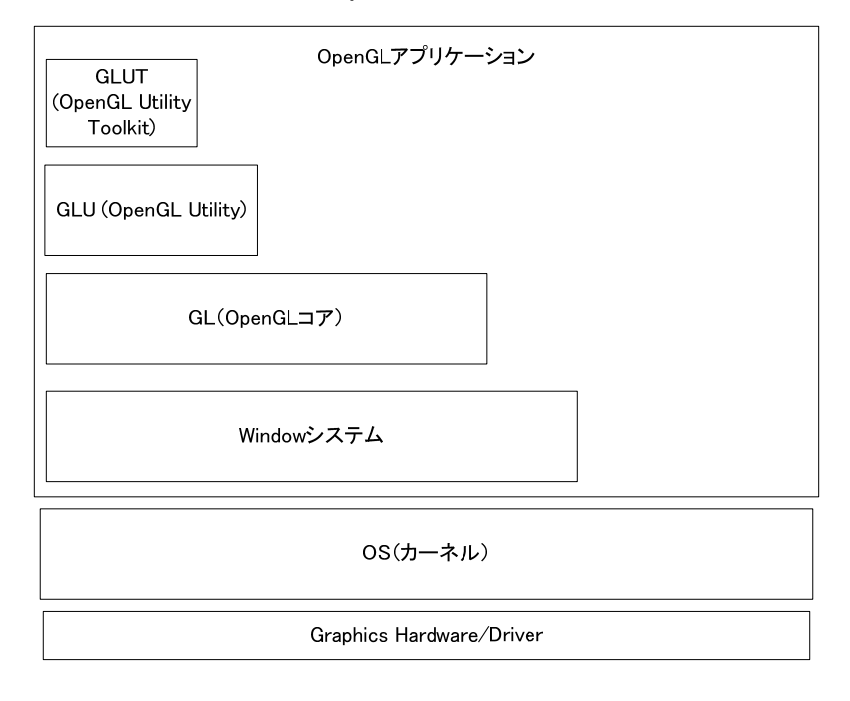

# 2. OpenGL のプログラム構造

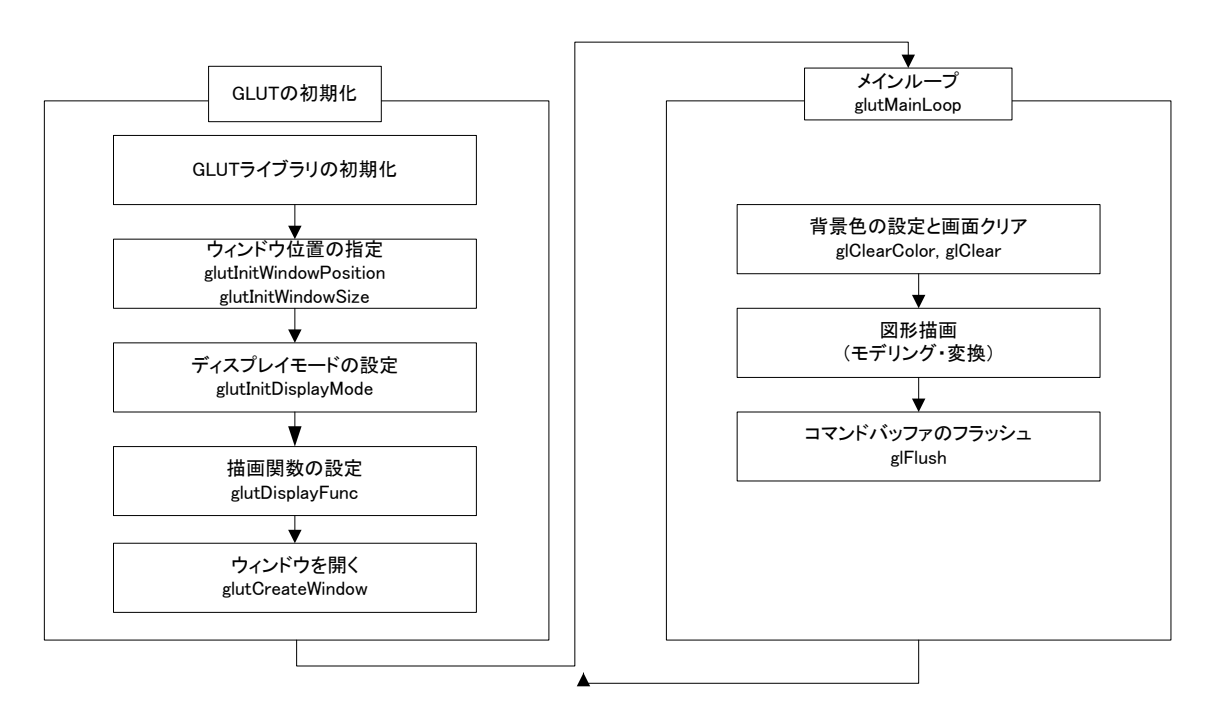

### 3. OpenGL の命令および定数について

(1)命令の接頭子

- gl: OpenGL 自体の命令を表す(opengl 32. dl I)
- glu: OpenGL のユーティリティの命令を表す(glu32.dll)
- glut: OpenGL Utilitiy Toolkit の命令を表す

(glut32. dll あるいは freeglut. dll にリンク)

(2)命令の接尾子

引数の数と型を表す接尾子を設けている.

b: signed char, ub: unsigned char, s: short us: unsigned short

i: in, ut: unsigned int, f:float, d: double

(3) OpenGL の定数

OpenGLには定義済みの定数をもっており、接頭子 GL\_(全て大文字)で始まる.

(補足) C 言語への移植に関する参考資料

http://fly.cc.fer.hr/~unreal/theredbook/

http://www.exa-corp.co.jp/solutions/ubiquitous/ubiquitous-solution/

## 4. OpenGL プログラミング[簡単なプログラミング](平行投影,透視投影)

(1) 平行投影

```
Imports Tao. OpenGL. GL
Imports Tao. OpenGI.GIu
Imports Tao. FreeGlut.Glut
Public Class Form1
   Private Sub Form1_Load(ByVal sender As System. Object, ByVal e As _
                                        System. EventArgs) Handles
                                        MyBase. Load
       gl utl ni t()
       glutInitDisplayMode(GLUT_RGBA Or GLUT_DEPTH)
       glutlnitWindowSize(500, 500)
       glutlnitWindowPosition(100, 100)
       gl utCreateWi ndow("ortho")
       gl utDi spl ayFunc(New Di spl ayCal | back(AddressOf Draw))
       glutReshapeFunc(New ReshapeCallback(AddressOf ViewSet))
       gl utMai nLoop()
   End Sub
   Private Sub ViewSet()
       gl Matri xMode(GL_PROJECTI ON)
       gl Loadl denti ty()
       glOrtho(-1, 1, -1, 1, -1, 1)
       gl Matri xMode(GL_MODELVI EW)
   End Sub
   Public Sub Draw()
       glClearColor(0, 0, 0, 0)
       gl Cl ear(GL_COLOR_BUFFER_BIT)
       gl Col or 3f(1.0#, 1.0#, 1.0#)
       gl Loadl denti ty()
       gl Begi n(GL_POLYGON)
          glVertex2f(-0.5, -0.5)
          glVertex2f(-0.5, 0.5)
          gl Vertex2f(0.5, 0.5)
          gl Vertex2f(0.5, -0.5)
       gl End()
       gl Fl ush()
   End Sub
End Class
```

※VBのエディタの設定:

ツール->オプション->テキストエディタ インデントをブロックに変更しておく

```
(2)透視投影
Imports Tao. OpenGL. GL
Imports Tao. OpenGI. Glu
Imports Tao. FreeGlut. Glut
Public Class Form1
   Private Sub Form1_Load(ByVal sender As System. Object, ByVal e As _
                                   System. EventArgs) Handles MyBase. Load
       Dim width As Integer = 500
       Dim height As Integer = 500
       glutlnit()
       glutInitDisplayMode(GLUT_RGBA Or GLUT_DEPTH)
       glutlnitWindowSize(width, height)
       glutInitWindowPosition(100, 100)
       gl utCreateWi ndow("perspecti ve")
       gl utDi spl ayFunc(New Di spl ayCal | back(AddressOf Draw))
       ViewSet(50, width / height, 1, 100)
       gl utMai nLoop()
   End Sub
   Private Sub ViewSet(ByVal fov As Single, ByVal aspect As Single,
                               ByVal near As Single, ByVal far As Single)
       gl Matri xMode(GL_PROJECTI ON)
       gl Loadl denti ty()
       gluPerspective(fov, aspect, near, far)
       gl Matri xMode(GL_MODELVI EW)
   End Sub
   Public Sub Draw()
       gl Cl earCol or (0, 0, 0, 0)
       gl Cl ear(GL_COLOR_BUFFER_BIT)
       gl Col or 3f(1.0#, 1.0#, 1.0#)
       gl Loadl denti ty()
       glTranslatef(0.0#, 0.0#, -5.0#)
       gl Scal ef(1.0#, 1.0#, 1.0#)
       glutWireCube(1)
       gl Fl ush()
   End Sub
End Class
(問題)
1. 4. (1)を基に, gl Begin, gl Vertex, gl End を用いて, 任意の三角形を描画するプログラムを作成
```

```
しなさい. GL_POLYGON の代わりに GL_LI NE_LOOP についても試してみること.
```

(探求) gl Rotatef gl scal ef を試す.

```
2. (2)により描かれる立方体をその中心で Y 軸周りに 30 度回転させるようにコードを変更しなさい.
```

3. (2)の立方体の高さを2とした直方体をgl Scal ef により描画しなさい.

4. 任意の3次元図形を作成し、透視投影を用いて描画しなさい(ワイヤフレームでよい).

上記1, 2, 3, 4 で作成したプログラムと出力画像を PDF ファイルにまとめ, Moodl e を通じて提出すること.

gl Begi n. . gl Vertex. . gl End による図形描画に関しては、下記資料を参考にすること. http://www.gl programmi ng. com/red/chapter02. html

# [OpenGL:3]射影変換とモデリング変換

### 1. 変換行列(Matrix)の設定

| gl Matri xMode を設定する >> | 使用する行列を設定する.                |
|-------------------------|-----------------------------|
| 射影変換をする場合               | glMatrixMode(GL_PROJECTION) |
| モデリング変換をする場合            | glMatrixMode(GL_MODELVIEW)  |

#### 2. 射影変換

平行投影(正射影)

glOrtho(left, right, bottom, top, near, far)

例) gl 0rtho(-2, 2, -2, 2, -1, 1)

#### 透視投影

glFrustum(left, right, bottom, top, near, far)

left, right, bottom, top はクリッピング面の座標

near, far は遠近クリッピング面の視点からの距離

gluPerspective(fovy, aspect, zNear, zFar)

- fovy : 視界角度 0~180°
- aspect : width / height
- zNear, zFar: クリッピング面の負の z 軸に沿った距離

#### ビューポートの設定

定義されたウィンドウに対するビューポートの大きさを定義する.

- glViewport(x, y, width, height)
- 例) gl Vi ewport(0, 0, width, height)

#### 3. モデリング変換

- 移動 gl Transl ate{fd}(x, y, z)
  - 例) gl Transl atef(0.0, 0.5, 0.5)
- 回転 gl Rotate{fd}(angle, x, y, z)
  - 例) gl Rotatef(45.0, 0.0, 1.0, 0.0) 'Y 軸まわりに 45 度回転
- 拡大・縮小 gl Scal e{fd}(x, y, z)

### 例) gl Scal ef(2.0, -0.5, 1.0)

注意)移動・回転・縮小の順序により, 描画される図形は異なるので要注意 視界変換:視点位置の設定と回転は、すべての物体の移動・回転と考えればよい. 4. モデリング変換の実際

(0)基本プログラム

```
' Form1 上に Li stBox1, Button1 を配置する
Imports Tao. OpenGI.GI
Imports Tao. OpenGI.GIu
Imports Tao. FreeGlut. Glut
Public Class Form1
   Private Sub ViewSet(ByVal width As Integer, ByVal height As Integer)
      gl Matri xMode(GL_PROJECTI ON)
      gl Loadl denti ty()
      gluPerspective(50, width / height, 1, 100)
      glViewport(0, 0, width, height)
       gl Matri xMode(GL_MODELVIEW)
   End Sub
   Public Sub Draw()
      DrawO() ' 実行する Draw メソッドを選択 (DrawO - Draw8)
   End Sub
   Private Sub Form1_Load(ByVal sender As System. Object,
                      ByVal e As System. EventArgs) Handles MyBase. Load
       Button1. Text = "Draw1"
       Button1. Enabled = False
      glutlnit()
      glutInitDisplayMode(GLUT_RGBA Or GLUT_DEPTH)
      glutlnitWindowSize(500, 500)
      glutInitWindowPosition(100, 100)
      glutCreateWindow("gl04")
      gl utDi spl ayFunc(New Di spl ayCal | back(AddressOf Draw))
      glutReshapeFunc(New ReshapeCallback(AddressOf ViewSet))
      Me. Show()
      Button1. Enabled = True
      gl utMai nLoop()
   End Sub
   ' 0. 基本プログラム
   Public Sub Draw0()
      gl Cl earCol or (0, 0, 0, 0)
      gl Cl ear(GL_COLOR_BUFFER_BIT)
      glColor3f(1.0#, 1.0#, 1.0#)
      gl Loadl denti ty()
      glTranslatef(0.0#, 0.0#, -3.0#)
      glutWireCube(0.5)
      gl Fl ush()
   End Sub
```

End Class

```
(1) コマンドボタンを押すことにより物体を移動する
```

```
Dim tz As Single
   Public Sub Button1_Click() Handles Button1.Click
      tz += 0.5
      Draw1()
   End Sub
  1. コマンドボタンを押すことにより物体を移動する
   Public Sub Draw1()
      gl Cl earCol or (0, 0, 0, 0)
      ql Cl ear(GL_COLOR_BUFFER_BIT)
      gl Col or 3f(1.0#, 1.0#, 1.0#)
      gl Loadl denti ty()
      gl Transl atef(0.0#, 0.0#, -10 + tz)
      glutWireCube(0.5)
      gl Fl ush()
   End Sub
(2)等間隔で物体を配置する
```

```
Public Sub Draw2()

gl Cl earColor(0, 0, 0, 0)

gl Cl ear(GL_COLOR_BUFFER_BIT)

gl Color3f(1.0#, 1.0#, 1.0#)

gl Loadl dentity()

gl Transl atef(0.0#, 0.1, -5.0#)

gl utWi reCube(0.5)

For n As Integer = 1 To 100

gl Transl atef(0.3, 0.2, 0)

gl utWi reCube(0.5)

Next

gl Fl ush()

End Sub
```

(3) 円周上に物体を配置する

```
Public Sub Draw3()

gl Cl earCol or (0, 0, 0, 0)

gl Cl ear (GL_COLOR_BUFFER_BIT)

gl Col or 3f (1.0#, 1.0#, 1.0#)

gl LoadI denti ty()

gl Rotatef (10, 1, 0, 0)

gl Transl atef (0.0#, -3, -5.0#)

gl utWi reCube (0.5)

For n As Integer = 1 To 100

gl Rotatef (2, 0, 1, 0)

gl Transl atef (0, 0, -0.5)

gl utWi reCube (0.5)

Next

gl Fl ush()

End Sub
```

```
(4) 図形を任意の座標を中心に回転させる[1]
```

```
Public Sub Draw4()

gl Cl earCol or (0, 0, 0, 0)

gl Cl ear (GL_COLOR_BUFFER_BIT)

gl Col or 3f(1.0#, 1.0#, 1.0#)

gl Loadl denti ty()

gl Transl atef(0.0#, 0, -5.0#)

gl utWi reCube(1)

gl Rotatef(45, 0, 0, 1)

gl Scal ef(0.2, 2, 0.2)

gl utWi reCube(0.5)

gl Fl ush()

End Sub
```

(5) 図形を任意の座標を中心に回転させる[2]

```
Public Sub Draw5()
gl Cl earCol or(0, 0, 0, 0)
gl Cl ear(GL_COLOR_BUFFER_BIT)
gl Col or3f(1.0#, 1.0#, 1.0#)
gl LoadI dentity()
gl Transl atef(0.0#, 0, -5.0#)
gl utWi reCube(1)
gl Transl atef(0, -0.5, 0) '物体
gl Rotatef(45, 0, 0, 1)
gl Transl atef(0, 0.5, 0)
gl Scal ef(0.2, 2, 0.2)
gl utWi reCube(0.5)
gl Fl ush()
End Sub
```

5. Pushmatrix と Popmatrix

| gl PushMatri x | 現在の座標変換行列を記憶させる. |
|----------------|------------------|
| gl PopMatri x  | 記憶していた座標変換行列に戻す。 |

(1) PushMatrix, PopMatrixを用いない場合の問題点

```
Public Sub Draw6()
gl Cl earCol or(0, 0, 0, 0)
gl Cl ear(GL_COLOR_BUFFER_BIT)
gl Col or3f(1.0#, 1.0#, 1.0#)
gl Loadl dentity()
gl Rotatef(10, 1, 0, 0)
gl Transl atef(0.0#, -3, -5.0#)
gl Scal ef(0.2, 2, 0.2) 'この時点で座標系のスケーリングが行なわれる.
gl utWi reCube(0.5)
```

```
'スケール変換に応じた座標系の中でのモデリングが行なわれることになる。
       For n As Integer = 1 To 100
          gl Rotatef(2, 0, 1, 0)
          gl Transl atef(0, 0, -0.5)
          glutWireCube(0.5)
      Next
      gl Fl ush()
   End Sub
(2) gl PushMatrix, gl PopMatrixの利用(2)
   Public Sub Draw7()
      gl Cl earCol or (0, 0, 0, 0)
      gl Cl ear(GL_COLOR_BUFFER_BI T)
      gl Col or 3f(1.0#, 1.0#, 1.0#)
      gl Loadl denti ty()
      gl Rotatef(10, 1, 0, 0)
      gl Transl atef(0.0#, -3, -5.0#)
      gl PushMatrix()
          glScalef(0.2, 2, 0.2)
          gl utWi reCube(0.5)
      gl PopMatrix()
      For n As Integer = 1 To 100
          glRotatef(2, 0, 1, 0)
          glTransl atef(0, 0, -0.5)
          glutWireCube(0.5)
      Next
      gl Fl ush()
   End Sub
(3)gl PushMatrix, gl PopMatrixの利用(3)
   Public Sub Draw8()
      gl Cl earCol or (0, 0, 0, 0)
      gl Cl ear(GL_COLOR_BUFFER_BIT)
      gl Col or 3f(1.0#, 1.0#, 1.0#)
      gl Loadl denti ty()
      gl Rotatef(10, 1, 0, 0)
      gl Transl atef(0.0#, -3, -5.0#)
      gl PushMatrix()
          gl Scal ef (0. 2, 2, 0. 2)
          gl utWi reCube(0.5)
      gl PopMatrix()
       For n As Integer = 1 To 100
          glRotatef(2, 0, 1, 0)
```

```
gl Transl atef(0, 0, -0.5)
          gl PushMatrix()
             gl Scal ef (0. 2, 2, 0. 2)
             glutWireCube(0.5)
          gl PopMatrix()
      Next
      gl Fl ush()
   End Sub
【補足】Draw0から Draw8をまとめたプログラムの作り方
Form1にListBox1とButton1を置く.
Public Class Form1
   Delegate Sub DrawDelegate()
   Dim Draws() As DrawDelegate = { _
      AddressOf DrawO, _
      AddressOf Draw1, _
      AddressOf Draw2, _
      AddressOf Draw3, _
      AddressOf Draw4, _
      AddressOf Draw5, _
      AddressOf Draw6, _
      AddressOf Draw7, _
      AddressOf Draw8 _
   }
   Private Sub ViewSet(ByVal width As Integer, ByVal height As Integer)
       (略)
   End Sub
   Public Sub Draw()
      If ListBox1. SelectedIndex >= 0 Then
          Draws(ListBox1.SelectedIndex)()
      El se
          Draws(0)()
      End If
   End Sub
   Private Sub ListBox1_SelectedIndexChanged(ByVal sender As _
        Windows. Forms. ListBox, ByVal e As System. EventArgs) _
        Handles ListBox1. SelectedIndexChanged
      If ListBox1. SelectedIndex = 1 Then
          Button1. Enabled = True
      El se
          Button1. Enabled = False
      End If
      Draw()
   End Sub
```

```
Private Sub Form1_Load(ByVal sender As System. Object, _
               ByVal e As System. EventArgs) Handles MyBase. Load
      Button1. Text = "Draw1"
      Button1, Enabled = False
      qlutlnit()
      glutInitDisplayMode(GLUT_RGBA Or GLUT_DEPTH)
      glutlnitWindowSize(500, 500)
      glutInitWindowPosition(100, 100)
      glutCreateWindow("gl04")
      gl utDi spl ayFunc(New Di spl ayCal | back(AddressOf Draw))
      glutReshapeFunc(New ReshapeCallback(AddressOf ViewSet))
      Me. Show()
      AddDrawList() 'この行を追加
      gl utMai nLoop()
   End Sub
   Sub AddDrawList()
      ListBox1.BeginUpdate()
      For i As Integer = 0 To Draws. Length - 1
          ListBox1. Items. Add("Draw" + i. ToString())
      Next
      ListBox1. EndUpdate()
   End Sub
  'DrawO()からDraw8()までは4.と同じため略
   Public Sub Draw0()
     (略)
   End Sub
   •••• (略) •••••
End Class
```

#### (演習問題)

```
gl Transl atef, gl Rotatef 等を用いて任意の図形群を描画しなさい.
※実行画面と描画部分 (DrawO()に該当)のコードを印刷し,次回講義で提出
(応用問題)
OpenGL を用いて下記をシミュレートするプログラムを考えなさい.
・太陽系
・ロボットの腕
```

参考となるサイト

http://www.glprogramming.com/red/

Chapter3 惑星 Example3-6 を参照 ロボットの腕 Example 3-7 を参照

# [OpenGL:4]ロボットアームを作る

### 1. キネマティクス とは

キネマティクス(kinematics)とは、人間などの関節をもつ物体の動きを、階層構造に より制御する方法である.物体それぞれの座標系を関連づけ、人体等の動きを表現する.

Forward Kinematics (順運動学)では,各関節点における座標系の変換の蓄積により 位置の制御を行う.他方,Inverse Kinematics (逆運動学)では,複数の関節をもつ先 端の位置から逆に階層をたどり,必要な制御情報を得る.

今回は, Forward Kinematics を用いてロボットアームを制御するプログラムを作成 する.

### 2. ロボットアームを作る

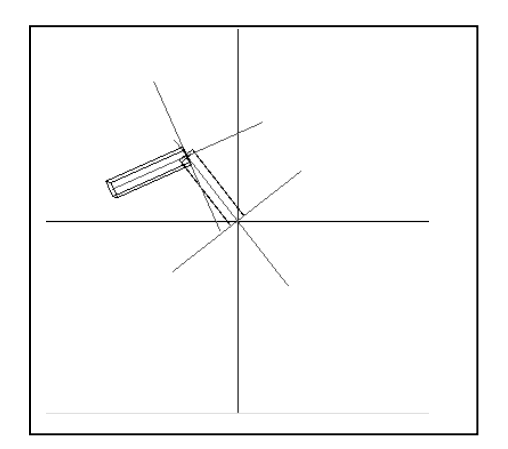

⊐-ド Imports Tao.OpenGI.GI Imports Tao.OpenGI.GIu Imports Tao.FreeGIut.GIut Public Class Form1 Dim wWidth As Integer = 500 Dim wHeight As Integer = 500 Dim rz As Single Private Sub ViewSet(ByVal w As Integer, ByVal h As Integer) glMatrixMode(GL\_PROJECTION) glLoadIdentity() gluPerspective(50, w / h, 1, 100) glViewport(0, 0, w, h) glMatrixMode(GL\_MODELVIEW) End Sub

```
Public Sub Draw()
   gl Cl earCol or (0, 0, 0, 0)
   gl Cl ear (GL_COLOR_BUFFER_BI T)
   gl Col or 3f(1.0#, 1.0#, 1.0#)
   gl Loadl denti ty()
   gl Transl atef(0.0#, 0.0#, -5.0#)
   drawAxisGlobal()
   glRotatef(rz, 0, 0, 1)
   gl PushMatrix()
      glTranslatef(0, 0.5, 0)
      gl Scal ef (0. 2, 1, 0. 2)
      gl utWi reCube(1)
   gl PopMatrix()
   drawAxis()
   glTranslatef(0, 1, 0)
   gl Rotatef(rz, 0, 0, 1)
   drawAxis()
   gl PushMatrix()
      glTranslatef(0, 0.5, 0)
      gl Scal ef (0. 2, 1, 0. 2)
      glutWireCube(1)
      gl PopMatrix()
   gl Fl ush()
End Sub
Public Sub drawAxis()
   glColor3f(1, 0, 0)
   gl Begi n(GL_LI NES)
       gl Vertex3f(-1, 0, 0)
       glVertex3f(1, 0, 0)
   gl End()
   gl Begi n(GL_LI NES)
       gl Vertex3f(0, -1, 0)
       gl Vertex3f(0, 1, 0)
   gl End()
   gl Begi n(GL_LI NES)
       gl Vertex3f(0, 0, -1)
       gl Vertex3f(0, 0, 1)
   gl End()
   glColor3f(1, 1, 1)
End Sub
Public Sub drawAxisGlobal()
   gl Begi n(GL_LI NES)
      gl Vertex3f(-10, 0, 0)
      gl Vertex3f(10, 0, 0)
   gl End()
   gl Begi n(GL_LI NES)
      gl Vertex3f(0, -10, 0)
      gl Vertex3f(0, 10, 0)
   gl End()
End Sub
```

```
Private Sub Form1_Load(ByVal sender As System. Object, ByVal e As _
                               System. EventArgs) Handles MyBase. Load
       ' Timer settings
      Timer1. Enabled = False
      Timer1.Interval = 10
      gl utl ni t()
      glutlnitDisplayMode(GLUT_RGBA Or GLUT_DEPTH)
      glutlnitWindowSize(wWidth, wHeight)
      glutlnitWindowPosition(100, 100)
      glutCreateWindow("gl05")
      glutDisplayFunc(New DisplayCallback(AddressOf Draw))
      glutReshapeFunc(New ReshapeCallback(AddressOf ViewSet))
      Me. Show()
      gl utMai nLoop()
   End Sub
   Private Sub Button1_MouseDown(ByVal sender As Object, ByVal e As _
               System. Windows. Forms. MouseEventArgs) Handles
Button1. MouseDown
       Timer1. Enabled = True
   End Sub
   Private Sub Button1_MouseUp(ByVal sender As Object, ByVal e As _
               System. Windows. Forms. MouseEventArgs) Handles
Button1. MouseUp
       Timer1. Enabled = False
   End Sub
   Private Sub Timer1_Tick(ByVal sender As Object, ByVal e As _
                               System. EventArgs) Handles Timer1. Tick
       rz = rz + 2
      Draw()
   End Sub
```

```
End Class
```

(演習問題)

```
1. robotarm. frm を基に、ロボットアームに対し、次の制御ができるようプログラムを改良
しなさい
```

1)逆方向にも動く(動きを戻す)ようにする.

2)Y軸まわりの回転ができるようにする.

2. 4つの関節をもつロボットアームを作成しなさい

3. 複数の指をもつロボットの手を作成しなさい.

上記 2,3について,動作がわかるように複数の実行画面と描画部分のコード(上部コードの Draw に該当)を印刷して提出すること(次回講義で回収)

# [OpenGL:5]OpenGLによるアニメーション

## 1. ダブルバッファリングの設定

1)初期設定

GLUT 初期化時の gl utl ni tDi spl ayMode に GLUT\_DOUBLE を設定する.

' ダブルバッファ切替

'ダブルバッファを使わない場合

'glutInitDisplayMode(GLUT\_RGBA Or GLUT\_DEPTH)

' ダブルバッファを使う場合

glutlnitDisplayMode(GLUT\_RGBA Or GLUT\_DEPTH Or GLUT\_DOUBLE)

2) バッファの切り替え

これまで利用していた gl Fl ush に代えて,以下のコマンドを用いる.

glutSwapBuffers()

# 2. シェーディング, ライティングの仮設定

### 1)シェーディングの設定

●Form1\_Load 中に以下のコマンドを加える.

gl DepthFunc(GL\_LEQUAL) ' 陰面処理における Depth の判定方法

gl Enabl e(GL\_DEPTH\_TEST) 'DepthTest を ON にする.

gl ShadeModel (GL\_FLAT) 'フラットシェーディングを行うことを宣言

●Draw 中の gl Cl ear を以下のように変更する.

glClear(GL\_COLOR\_BUFFER\_BIT Or GL\_DEPTH\_BUFFER\_BIT)

## 2)ライティングの設定

●Form1\_Load プロシージャからの呼び出しを変更する.

Private Sub Form1\_Load(ByVal sender As System.Object, ByVal e As \_

System. EventArgs) Handles MyBase. Load

```
Timer1.Interval = 10
Timer1.Enabled = False
glutInit()
' (中略)
makemodel()
SetLight()
Me.Show()
glutMainLoop()
End Sub
```

以下のサブプロシージャを作成する.

Private Sub SetLight()

glLightfv(GL\_LIGHTO, GL\_AMBIENT, \_ New Single() {0.3!, 0.3!, 0.3!, 1.0!}) glEnable(GL\_LIGHTING)

gl Enabl e(GL\_LI GHTO)

End Sub

# 3. ディスプレイリスト

モデリングされた部品群のグループ化:

例えばタイヤとホイールのように常に一体化して動く部品をグループ化し、あらかじめ OpenGL上でコンパイルしておくことにより、無駄な演算処理を省き、高速な描画を実現する.

gl NewList(gl uint, GL\_COMPILE)

'モデルを作成するコマンドを記述する

gl EndList()

(※gl ui nt は整数 )

4. 移動する車を作る

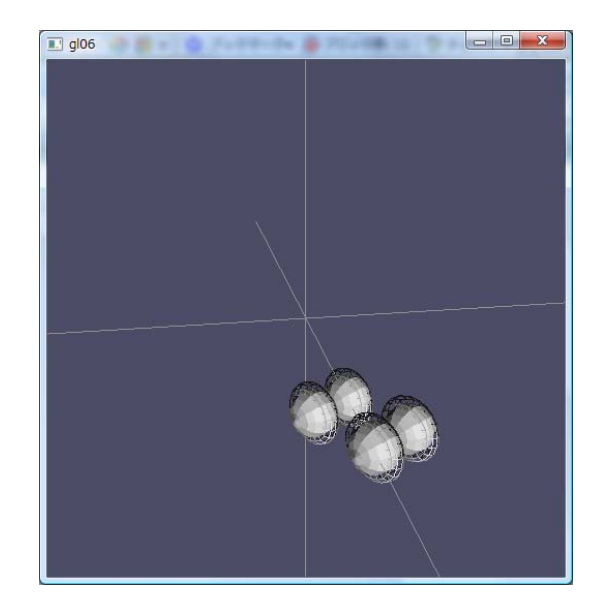

```
コード1 移動する Teapot
Imports Tao. OpenGI.GI
Imports Tao. OpenGI.Glu
Imports Tao. FreeGlut.Glut
Public Class Form1
   Private Structure Point3D
       Dim X As Single
       Dim Y As Single
       Dim Z As Single
   End Structure
   Dim wWidth As Integer = 500
   Dim wHeight As Integer = 500
   Dim r As Point3D '回転角
   Dim addr As Point3D '回転角の増加分
Dim pos As Point3D '物体の位置
   Dim pos As Point3D '物体の位
Dim dist As Single '移動距離
   Private Sub ViewSet(ByVal w As Integer, ByVal h As Integer)
       gl Matri xMode(GL_PROJECTI ON)
       gl Loadl denti ty()
       gluPerspective(50, w / h, 1, 100)
       glViewport(0, 0, w, h)
       '視点の設定(今回は視点は移動しないので GL_PROJECTI ON で定義)
       glTranslatef(0.0#, 0.0#, -10.0#)
       gl Rotatef(20, 1, 0, 0)
       gl Rotatef(10, 0, 1, 0)
       'Matrixの切替
       gl Matri xMode(GL_MODELVI EW)
   End Sub
   Public Sub Draw()
       gl Cl earCol or (0.3, 0.3, 0.4, 0)
       gl Cl ear(GL_COLOR_BUFFER_BIT Or GL_DEPTH_BUFFER_BIT)
       gl Col or 3f(1.0#, 1.0#, 1.0#)
       gl Loadl denti ty()
       drawAxisGlobal()
       ' 物体の描画
       glTranslatef(pos.X, pos.Y, pos.Z)
       glRotatef(r.Y, 0, 1, 0)
       glutSolidTeapot(1)
       'glFlush に代えて glutSwapBuffers を用いる
       gl utSwapBuffers()
   End Sub
```

```
'座標軸を描く
Public Sub drawAxisGlobal()
   ql Begi n(GL_LINES)
      gl Vertex3f(-10, 0, 0)
      gl Vertex3f(10, 0, 0)
   gl End()
   gl Begi n(GL_LI NES)
      gl Vertex3f(0, 10, 0)
       gl Vertex3f(0, -10, 0)
   gl End()
   gl Begi n(GL_LINES)
      gl Vertex3f(0, 0, -10)
       gl Vertex3f(0, 0, 10)
   gl End()
End Sub
'ライトの設定
Private Sub setLight()
   glLightfv(GL_LIGHTO, GL_AMBIENT,
            New Single() {0.3!, 0.3!, 0.3!, 1.0!})
   ql Enabl e(GL LIGHTING)
   gl Enabl e (GL_LI GHTO)
End Sub
Private Sub Form1_Load1(ByVal sender As Object,
                ByVal e As System. EventArgs) Handles Me. Load
   Timer1.Interval = 10
   Timer1. Enabled = False
   glutlnit()
   ' ダブルバッファリング
   glutInitDisplayMode(GLUT_RGBA Or GLUT_DEPTH Or GLUT_DOUBLE)
   glutlnitWindowSize(wWidth, wHeight)
   glutlnitWindowPosition(300, 100)
   gl utCreateWi ndow("gl 06")
   gl utDi spl ayFunc(New Di spl ayCal | back(AddressOf Draw))
   glutReshapeFunc(New ReshapeCallback(AddressOf ViewSet))
    シェーディングの設定
   gl DepthFunc(GL_LEQUAL)
                             '陰面処理における Depth の判定方法
   gl Enabl e (GL_DEPTH_TEST)
gl ShadeModel (GL_FLAT)
                               'DepthTestをONにする.
                               'フラットシェーディングを行うことを宣言
   setLight()
   Me. Show()
   gl utMai nLoop()
End Sub
Private Sub Button1_MouseDown(ByVal sender As Object,
   ByVal e As System. Windows. Forms. MouseEventArgs) _
   Handles Button1. MouseDown
   dist = If(e. Button = Windows. Forms. MouseButtons. Left, 0.01, -0.01)
   Timer1. Enabled = True
End Sub
```

```
Private Sub Button1_MouseUp(ByVal sender As Object,
         ByVal e As System. Windows. Forms. MouseEventArgs) _
         Handles Button1. MouseUp
      Timer1. Enabled = False
      dist = 0
   End Sub
   Private Sub Button2_MouseDown(ByVal sender As Object,
       ByVal e As System. Windows. Forms. MouseEventArgs) _
      Handles Button2. MouseDown
      addr. Y = If(e. Button = Windows. Forms. MouseButtons. Left, 1, -1)
      Timer1. Enabled = True
   Fnd Sub
   Private Sub Button2_MouseUp(ByVal sender As Object,
       ByVal e As System. Windows. Forms. MouseEventArgs) _
      Handles Button2. MouseUp
       Timer1. Enabled = False
      addr. Y = 0
   End Sub
   Private Sub Timer1_Tick(ByVal sender As Object,
                        ByVal e As System. EventArgs) _
                        Handles Timer1. Tick
       r.Y = r.Y + addr.Y
       pos.X = pos.X + dist * Math.Cos((r.Y) / 180 * Math.Pl)
      pos. Y = 0
       pos. Z = pos. Z + dist * -Math.Sin((r.Y) / 180 * Math.Pl)
       Draw()
   End Sub
End Class
コード2 移動するタイヤ(1個)
   Public Sub Draw()
      gl Cl earCol or (0.3, 0.3, 0.4, 0)
      gl Cl ear (GL_COLOR_BUFFER_BIT Or GL_DEPTH_BUFFER_BIT)
      gl Col or 3f(1.0#, 1.0#, 1.0#)
      gl Loadl denti ty()
      drawAxisGlobal()
       '物体の描画
       glTranslatef(pos.X, pos.Y, pos.Z)
      gl Rotatef(r. Y, 0, 1, 0)
```

```
gl PushMatrix()
         glRotatef(-r.Z, 0, 0, 1)
         glutSolidSphere(0.3, 10, 10)
         glutWireTorus(0.1, 0.3, 10, 20)
      gl PopMatrix()
      ' gl Fl ush に代えて gl utSwapBuffers を用いる
      gl utSwapBuffers()
   End Sub
   Private Sub Timer1_Tick(ByVal sender As Object, ByVal e As _
             System. EventArgs) Handles Timer1. Tick
      r.Y = (r.Y + addr.Y) \mod 360
      r.Z = (dist * 100 + r.Z) Mod 360
      pos. X = pos. X + dist * Math. Cos((r. Y) / 180 * Math. PI)
      pos. Y = 0
      pos. Z = pos. Z + dist * -Math.Sin((r.Y) / 180 * Math.Pl)
      Draw()
   End Sub
コード3 移動する車 (タイヤ4個)
   Private Sub Form1_Load(ByVal sender As System.Object, _
                ByVal e As System. EventArgs) Handles MyBase. Load
      Timer1.Interval = 10
      Timer1. Enabled = False
      glutlnit()
      ' ダブルバッファリング
      glutInitDisplayMode(GLUT_RGBA Or GLUT_DEPTH Or GLUT_DOUBLE)
      glutlnitWindowSize(wWidth, wHeight)
      glutlnitWindowPosition(300, 100)
      glutCreateWindow("gl06")
      gl utDi spl ayFunc(New Di spl ayCal | back(AddressOf Draw))
      glutReshapeFunc(New ReshapeCallback(AddressOf ViewSet))
      'シェーディングの設定
      gl DepthFunc(GL_LEQUAL)
                                '隠面処理における Depth の判定方法
      gl Enabl e (GL_DEPTH_TEST)
                                 'DepthTestをONにする.
                                 'フラットシェーディングを行うことを宣言
      gl ShadeModel (GL_FLAT)
      setLight()
                         '←この行を追加
      makeModel ()
      Me. Show()
      gl utMai nLoop()
   End Sub
   Private Sub makeModel()
      gl NewList(1, GL_COMPILE)
         glutSolidSphere(0.3, 10, 10)
         glutWireTorus(0.1, 0.3, 10, 20)
```

```
gl EndList()
End Sub
Public Sub Draw()
   gl Cl earCol or (0.3, 0.3, 0.4, 0)
   gl Cl ear (GL_COLOR_BUFFER_BIT Or GL_DEPTH_BUFFER_BIT)
   gl Col or 3f(1.0#, 1.0#, 1.0#)
   gl Loadl denti ty()
   drawAxisGlobal()
   '物体の描画
   gl Transl atef(pos. X, pos. Y, pos. Z)
   gl Rotatef(r. Y, 0, 1, 0)
   gl PushMatrix()
       gl PushMatrix()
           gl Transl atef(-0.5, 0, -0.3)
           glRotatef(-r.Z, 0, 0, 1)
          glCallList(1)
       gl PopMatrix()
       gl PushMatrix()
           gl Transl atef(0.5, 0, -0.3)
           glRotatef(-r.Z, 0, 0, 1)
          glCallList(1)
       gl PopMatrix()
       gl PushMatrix()
           glTranslatef(-0.5, 0, 0.3)
           gl Rotatef(-r. Z, 0, 0, 1)
           gl Cal | Li st(1)
       gl PopMatrix()
       gl PushMatrix()
           gl Transl atef(0.5, 0, 0.3)
          glRotatef(-r.Z, 0, 0, 1)
          glCallList(1)
       gl PopMatrix()
   gl PopMatrix()
     gl Fl ush に代えて gl utSwapBuffers を用いる
   gl utSwapBuffers()
End Sub
```

(演習問題) コード1,2と前回の課題とを組み合わせ、台車に乗って移動するロボットアームを作成し なさい.描画部分(draw)のコードと実行画面を印刷して提出すること(次回講義で回収).

# [OpenGL:6]シェーディングの設定

# 1. シェーディングモデル

(1)フラットシェーディング(Flat shading):

面の頂点の色を同一として描画する(Lambert shading)

(2) スムースシェーディング:滑らかな曲面の描画を行う.

グ-ローシェーディング (Gouraud shading):

頂点の法線ベクトルから面の頂点の色を求め、それを補間して面の色を描画する. フォンシェーディング (Phong shading):

頂点の法線ベクトルを基に,面全体の法線ベクトルを求め,それにより面の色を決 定する.

**OpenGL**によるシェーディングの設定

```
フラットシェーディングの設定
```

```
gl ShadeModel (GL_FLAT)
```

スムースシェーディング(Gouraud Shading)の設定 gl ShadeModel (GL\_SM00TH)

2. 面の法線と塗りつぶし

面の向きは法線の向きにより決定される.また法線の向きは面の色に大きく影響する. (点毎の法線も設定できる)

法線の設定

glNormal3f (x, y, z)

ポリゴンモードの設定

| gl Pol ygonMode(GL_FRONT_AND_BACK, GL_FILL) | '両面を塗りつぶす |
|---------------------------------------------|-----------|
| gl Pol ygonMode(GL_FRONT, GL_FILL)          | ' 表を塗りつぶす |
| gl Pol ygonMode(GL_BACK, GL_LINE)           | ' 裏を線で描画  |
| gl Pol ygonMode(GL_BACK, GL_POI NTS)        | ' 裏を点で描画  |

### 3. 物体あるいは面の色の設定方法

以下のように gl Materi al fv 関数に配列で受け渡す必要がある.

```
例)
   Dim Material Diffuse(4) As Single
   Dim Material Specular(4) As Single
   Material Diffuse(0)=.4 '赤(R)
   Material Diffuse(1)=.3 '緑(G)
   Material Diffuse(2)=.3 '青(B)
   Material Diffuse (3) = 1 '\mathcal{P}\mathcal{N}\mathcal{P}\mathcal{P}(A)
   Material Specul ar(0) = 2 ' 赤(R)
   Material Specular(1)=.2 '緑(G)
   Material Specular(2)=.2 '青(B)
   Material Specul ar(3)=1 '\mathcal{T}\mathcal{V}\mathcal{T}\mathcal{T}(A)
   '配列の0番目を受け渡す(環境光及び拡散光)
   gl Materi al fv(GL_FRONT, GL_AMBI ENT_AND_DI FFUSE, , Materi al Di ffuse)
    配列の0番目を受け渡す(反射光)
   gl Materi al fv(GL_FRONT, GL_SPECULAR, Materi al Specul ar)
4. コード
   Imports Tao. OpenGI.GI
   Imports Tao. OpenGI.GIu
   Imports Tao. FreeGlut. Glut
   Public Class Form1
       Private Structure Point3D
          Dim X As Single
          Dim Y As Single
          Dim Z As Single
       End Structure
       Dim wWidth As Integer = 500
       Dim wHeight As Integer = 500
       Dim r As Point3D
       Dim addr As Point3D
       Dim pnt(100) As Point3D '新たに定義(ポイント座標)
       Private Sub ViewSet(ByVal w As Integer, ByVal h As Integer)
          gl Matri xMode(GL_PROJECTI ON)
          ql Loadl denti ty()
          gluPerspective(50, w / h, 1, 100)
          glViewport(0, 0, w, h)
          gl Matri xMode(GL_MODELVI EW)
       End Sub
       Public Sub Draw()
          Dim n As Integer
          Dim normal As Point3D '法線格納用変数
          '背景色の設定 (RGBA)
          qlClearColor(0.2, 0.2, 0.3, 0)
          gl Cl ear (GL_COLOR_BUFFER_BIT Or GL_DEPTH_BUFFER_BIT)
```

```
gl Col or 3f(1.0#, 1.0#, 1.0#)
gl Loadl denti ty()
'ここにライトのポジション設定を与えると
'物体の移動・回転とは関係ない.
     glLightfv(GL_LIGHTO, GL_POSITION, New Single() {0.0!,
                      1.0!, _ 1.0!, 1.0!})
gl Rotatef(10, 1, 0, 0) '視点回転
gl Transl atef(0.0#, -1.0#, -5.0#) '視点設定
gl PushMatrix()
   glRotatef(r.Y, 0, 1, 0)
   glRotatef(r.Z, 0, 0, 1)
   'ここにライトのポジション設定を与えると物体の回転とともに
   ' ライトも回転する.
       FillArray4f positionLightO(), 0!, 1!, 1!, 1!
       glLightfv GL_LIGHTO, GL_POSITION, positionLight0(0)
   '物体の色の設定1
   gl Materi al fv(GL_FRONT, GL_AMBI ENT_AND_DI FFUSE,
                    New Single() {0.45, 0.3, 0.15, 1.0})
   gl Material fv(GL_FRONT, GL_SPECULAR, New Single() _
                    \{0.2, 0.1, 0.1, 1.0\}
   glutSolidSphere(0.3, 20, 20)
   gl PushMatrix()
      glTranslatef(1, 0, 0)
      '物体の色の設定2
      gl Materi al fv(GL_FRONT, GL_AMBI ENT_AND_DI FFUSE, _
                       New Single() {0.2, 0.2, 0.2, 1.0})
      glMaterialfv(GL_FRONT, GL_SPECULAR, New Single() _
                          \{0.3, 0.4, 0.4, 1.0\}
      glutSolidSphere(0.5, 20, 20)
   gl PopMatrix()
   '任意の物体の描画
   gl Materi al fv(GL_FRONT, GL_AMBI ENT_AND_DI FFUSE,
                       New Single() {0.5, 0.1, 0.1, 1.0!})
   gl Materi al fv(GL_FRONT, GL_SPECULAR,
                       New Single() {0.2, 0.1, 0.1, 1.0})
   gl Pol ygonMode(GL_FRONT, GL_FILL)
   gl Pol ygonMode (GL_BACK, GL_LINE)
   gl Begi n (GL_POLYGON)
      gl Normal 3f(0, 0, 1) '法線の指定
      gl Vertex3f(-1, -1, 2)
      gl Vertex3f(1, -1, 2)
      gl Vertex3f(0, 1, 2)
   gl End()
```

```
'配列を用いた面の描画
       pnt(0).X = -2 : pnt(0).Y = -1 : pnt(0).Z = -4
       pnt(1). X = -1 : pnt(1). Y = -1 : pnt(1). Z = -4
       pnt(2).X = 2 : pnt(2).Y = 0 : pnt(2).Z = -4
       pnt(3).X = 1 : pnt(3).Y = 1 : pnt(3).Z = -4
       pnt(4). X = -2 : pnt(4). Y = 0 : pnt(4). Z = -4
       '法線の計算,3点のみ与えればよい.
       gl Material fv(GL_FRONT, GL_AMBI ENT_AND_DI FFUSE, _
                           New Single() {0.1, 0.1, 0.4, 1.0})
      glMaterialfv(GL_FRONT, GL_SPECULAR, New Single() _
                            \{0.1, 0.1, 0.4, 1.0\}
      normal = calcNormal(pnt(0), pnt(1), pnt(2))
      gl Pol ygonMode(GL_FRONT_AND_BACK, GL_FILL)
      gl Begi n(GL_POLYGON)
        gl Normal 3f(normal.X, normal.Y, normal.Z)
        For n = 0 To 4
          glVertex3f(pnt(n).X, pnt(n).Y, pnt(n).Z)
        Next
      gl End()
   gl PopMatrix()
   glutSwapBuffers()
End Sub
'ポリゴンの法線を計算するプロシージャ
Private Function calcNormal (ByVal P1 As Point3D, _
              ByVal P2 As Point3D, ByVal P3 As Point3D) As Point3D
  Dim n As Point3D
  Dim length As Single
  n. X = (P2. Y - P1. Y) * (P3. Z - P2. Z) - (P2. Z - P1. Z) * (P3. Y - P2. Y)
  n. Y = (P2. Z - P1. Z) * (P3. X - P2. X) - (P2. X - P1. X) * (P3. Z - P2. Z)
  n. Z = (P2. X - P1. X) * (P3. Y - P2. Y) - (P2. Y - P1. Y) * (P3. X - P2. X)

    長さの計算

  length = Math.Sqrt(n.X * n.X + n.Y * n.Y + n.Z * n.Z)
   '単位ベクトルにする
  If length <> 0 Then
       calcNormal.X = n.X / Iength
      calcNormal.Y = n.Y / length
       calcNormal.Z = n.Z / length
  End If
End Function
Private Sub SetLight()
 glLightfv(GL_LIGHTO, GL_AMBIENT, New Single() {0.3, 0.3, 0.3, 1.0})
 gl Enabl e(GL_LI GHTI NG)
 gl Enabl e (GL_LI GHTO)
End Sub
```

```
Private Sub Form1_Load(ByVal sender As System. Object, ByVal e As _
                        System. EventArgs) Handles MyBase. Load
    Timer1. Interval = 10
    Timer1. Enabled = False
    qlutlnit()
    glutInitDisplayMode(GLUT_RGBA Or GLUT_DEPTH Or GLUT_DOUBLE)
    glutlnitWindowSize(wWidth, wHeight)
    glutlnitWindowPosition(100, 100)
    glutCreateWindow("gl 07")
    glutDisplayFunc(New DisplayCallback(AddressOf Draw))
    glutReshapeFunc(New ReshapeCallback(AddressOf ViewSet))
    gl DepthFunc(GL_LEQUAL)
    gl Enabl e(GL_DEPTH_TEST)
    'シェーディング設定
    'gl ShadeModel (GL_SMOOTH) 'スムースシェーディングの場合
    gl ShadeModel (GL_FLAT) 'フラットシェーディングの場合
    SetLight()
    Me. Show()
    gl utMai nLoop()
End Sub
Private Sub Button1_MouseDown(ByVal sender As Object, ByVal e As _
   System. Windows. Forms. MouseEventArgs) Handles Button1. MouseDown
  Dim add As Integer=IIf(e.Button = _
           Windows. Forms. MouseButtons. Left, 1, -1)
 addr. Y = 0
 addr. Z = add * 10
 Timer1. Enabled = True
End Sub
Private Sub Button1_MouseUp(ByVal sender As Object, ByVal e As _
  System. Windows. Forms. MouseEventArgs) Handles Button1. MouseUp
    Timer1. Enabled = False
End Sub
Private Sub Button2_MouseDown(ByVal sender As Object, ByVal e As _
  System. Windows. Forms. MouseEventArgs) Handles Button2. MouseDown
    Dim add As Integer = IIf(e.Button = _
                         Windows. Forms. MouseButtons. Left, 1, -1)
    addr. Y = add * 10
    addr. Z = 0
    Timer1. Enabled = True
End Sub
```

```
Private Sub Button2_MouseUp(ByVal sender As Object, ByVal e As _
           System. Windows. Forms. MouseEventArgs) Handles Button2. MouseUp
          Timer1. Enabled = False
      End Sub
      Private Sub Timer1_Tick(ByVal sender As Object, ByVal _
                          e As System. EventArgs) Handles Timer1. Tick
          r.Z = r.Z + addr.Z
          r.Y = r.Y + addr.Y
          Draw()
      End Sub
   End Class
任意の座標をもつ多角形を書く場合は,
  gl Begi n(GL_POLYGON)
     gl Normal 3f(0, 0, 1)
gl Vertex3f(0, 0, 0)
                            '法線を指定
                            座標を指定
     gl Vertex3f(2, 3, 0)
     gl Vertex3f(3, 3, 0)
      ···· (略)
  gl End
その他の gl ut の図形描画コマンド
```

glutSolidCube, glutSolidDodecahedron, glutSolidSphere glutSolidTeapot, glutSolidTorus, glutSolidCone など

# [OpenGL:7]照光処理(ライティング)

## 1. 照光モデルにおける光の分類

放射光emi ssi on環境光ambi ent拡散光di ffuse鏡面光(鏡面反射)specul ar

→物体の色は光の特性及び物体の特性により決定される.

### 2. 光源の種類

平行光源

点光源

スポットライト

詳細は RedBook を参照 http://www.glprogramming.com/red/

### 3. ライトの設定

gl Li ghtfv(li ght, pname, param) li ght は GL\_LI GHTO, GL\_LI GHT1, ……, GL\_LI GHT7 まで pname は設定項目 GL\_AMBI ENT 等 param は設定した配列等

例)

```
glLightfv(GL_LIGHT1, GL_AMBIENT, ambientLight1(0)) '環境光設定
glLightfv(GL_LIGHT1, GL_DIFFUSE, diffuseLight1(0)) '拡散光設定
glLightfv(GL_LIGHT1, GL_SPECULAR, specularLight1(0)) '鏡面反射光設定
glLightfv(GL_LIGHT1, GL_POSITION, positionLight1(0)) 'ライトの位置設
定
```

光源の種類の設定

GL\_POSITION で設定する照明位置の同次座標(x, y, z, w)の w の値により異なる. w=1:点光源 w=0:平行光源 例)
 positionLight1(0)=1
 positionLight1(1)=1
 positionLight1(2)=0
 positionLight1(3)=0 'ここの値が0であれば平行光源,1であれば点光源.
 glLightfv(GL\_LIGHT1,GL\_POSITION,positionLight1(0))
 点光源の場合には照明位置は実座標として指定できる.また光は減衰する.
 平行光源の場合には距離は関係無く,無限遠にある光源(太陽)と考えるため光は減衰しない.

### 4. 物体の色の指定

それぞれの物体に対して環境光,拡散光,鏡面光(場合によっては放射光)を設定する.

例)

glMaterialfv GL\_FRONT, GL\_AMBIENT, MaterialAmbient glMaterialfv GL\_FRONT, GL\_DIFFUSE, MaterialDiffuse glMaterialfv GL\_FRONT, GL\_SPECULAR, MaterialSpecular

# 5. コード

| Form1           | Button1<br>Button2<br>Button3<br>Button4<br>Button5 | Label1<br>GroupBox1<br>CheckBo<br>CheckBo<br>Button6 | _ 🗆 🗶<br>0 📰<br>xx1<br>xx2<br>Button7 | ] |
|-----------------|-----------------------------------------------------|------------------------------------------------------|---------------------------------------|---|
|                 |                                                     |                                                      |                                       |   |
| 🗾 Color Dialog1 | 🔅 Timer                                             | 1                                                    |                                       |   |

```
Option Explicit On
Imports Tao. OpenGI
Imports Tao. OpenGI.GI
Imports Tao. OpenGI. Glu
Imports Tao. FreeGlut. Glut
Public Class Form1
   Dim m_hGLRC As Long
   Private Structure point3D
       Dim X As Single
       Dim Y As Single
      Dim Z As Single
   End Structure
   Dim Rot As point3D
   Dim Tr As point3D
   Dim AddR As point3D
   Dim AddT As point3D
   Dim LightPos As point3D
   Dim wWidth As Integer = 500
   Dim wHeight As Integer = 500
   Dim Initialized As Boolean = False
   Private Sub Initialize()
      glutlnit()
      glutInitDisplayMode(GLUT_RGBA Or GLUT_DEPTH Or GLUT_DOUBLE)
      glutlnitWindowSize(300, 300)
      glutInitWindowPosition(400, 100)
      glutCreateWindow("Light")
      gl utDi spl ayFunc(New Di spl ayCal I back(AddressOf draw))
      glutReshapeFunc(New ReshapeCallback(AddressOf SetView))
      gl DepthFunc(GL_LEQUAL)
      gl Enabl e(GL_DEPTH_TEST)
      gl ShadeModel (GL_FLAT)
      gl Enabl e(GL_BLEND)
      gI BI endFunc (GL_SRC_ALPHA, GL_ONE_MI NUS_SRC_ALPHA)
      Me. Show()
      Initialized = True
       SetLight()
      gl utMai nLoop()
   End Sub
   '初期設定
   Private Sub Form1_Load(ByVal sender As System.Object,
                    ByVal e As System EventArgs) Handles MyBase Load
       Button1. Text = "Ambient"
       Button2. Text = "Diffuse"
       Button3. Text = "Specul ar"
      Button4. Text = "Emit"
      Button5. Text = "Back"
       Button6. Text = "Flat/Smooth"
```

```
Button7. Text = "Move/Stop"
   CheckBox1. Text = "Parallel"
   CheckBox2. Text = "Point"
   GroupBox1.Text = "Light"
   Label 1. Text = "Al pha"
   PictureBox1. BackColor = Color. FromArgb(&HFF002110)
   PictureBox2.BackColor = Color.FromArgb(&HFF00BB10)
   PictureBox3.BackColor = Color.FromArgb(&HFFBBBB20)
   PictureBox4. BackColor = Color. Black
   PictureBox5. BackCol or = Col or. Bl ack
   ColorDialog1. FullOpen = True
   NumericUpDown1. TextAlign = HorizontalAlignment. Right
   NumericUpDown1. Maximum = 255
   NumericUpDown1. Minimum = 0
   Numeri cUpDown1. Value = 255
   LightPos. X = 2 : LightPos. Y = 2 : LightPos. Z = 0
   Timer1.Interval = 1
   Initialize()
End Sub
Private Sub Button1_Click(ByVal sender As System.Object, _
       ByVal e As System EventArgs) Handles Button1. Click
   ColorDialog1. Color = PictureBox1. BackColor
   Col orDi al og1. ShowDi al og()
   PictureBox1. BackCol or = Col orDi al og1. Col or
   draw()
End Sub
Private Sub Button2_Click(ByVal sender As System. Object, _
       ByVal e As System. EventArgs) Handles Button2. Click
   ColorDialog1. Color = PictureBox2. BackColor
   Col orDi al og1. ShowDi al og()
   PictureBox2. BackCol or = Col orDi al og1. Col or
   draw()
End Sub
Private Sub Button3_Click(ByVal sender As System.Object,
       ByVal e As System. EventArgs) Handles Button3. Click
   Col or Di al og 1. Col or = Pi cture Box 3. BackCol or
   Col orDi al og1. ShowDi al og()
   PictureBox3. BackCol or = Col orDi al og1. Col or
   draw()
End Sub
Private Sub Button4_Click(ByVal sender As System.Object,
       ByVal e As System. EventArgs) Handles Button4. Click
   ColorDialog1. Color = PictureBox4. BackColor
   Col orDi al og1. ShowDi al og()
```

```
PictureBox4. BackCol or = Col orDi al og1. Col or
   draw()
End Sub
Private Sub Button5_Click(ByVal sender As System. Object, _
      ByVal e As System. EventArgs) Handles Button5. Click
   ColorDialog1.Color = PictureBox5.BackColor
   Col orDi al og1. ShowDi al og()
   PictureBox5. BackColor = ColorDialog1. Color
   draw()
End Sub
Private Sub CheckBox1_CheckedChanged(ByVal sender As _
   System. Object, ByVal e As System. EventArgs) Handles _
   CheckBox1. CheckedChanged
   If CheckBox1. Checked Then
       gl Enabl e (GL_LI GHTO)
   El se
      gl Di sabl e(GL_LI GHTO)
   End If
   ' 再描画
   draw()
End Sub
Private Sub CheckBox2_CheckedChanged(ByVal sender As _
   System. Object, ByVal e As System. EventArgs) _
   Handles CheckBox2. CheckedChanged
   If CheckBox2. Checked Then
      gl Enabl e(GL_LI GHT1)
   El se
      gl Di sabl e(GL_LI GHT1)
   End If
   ' 再描画
   draw()
End Sub
' シェーディング切り替え
Private Sub Button6_Click(ByVal sender As System. Object, _
      ByVal e As System. EventArgs) Handles Button6. Click
   Static smoothFlag As Boolean
   smoothFlag = Not smoothFlag
   If smoothFlag Then
       gl ShadeModel (GL_SMOOTH)
   El se
      gl ShadeModel (GL_FLAT)
   End If
   draw()
End Sub
'タイマー起動
Private Sub Button7_Click(ByVal sender As System. Object, _
```

```
ByVal e As System. EventArgs) Handles Button7. Click
   AddR. Y = 1
   Timer1. Enabled = Not Timer1. Enabled
Fnd Sub
Private Sub Timer1_Tick(ByVal sender As Object, _
      ByVal e As System. EventArgs) Handles Timer1. Tick
   Rot. Y = Rot. Y + AddR. Y
   draw()
End Sub
Private Sub NumericUpDown1_ValueChanged(ByVal sender As Object,
ByVal e As System. EventArgs) Handles NumericUpDown1. ValueChanged
   If Me. Initialized Then
      draw()
   End If
End Sub
Private Sub SetView(ByVal nWidth As Integer, ByVal nHeight As Integer)
   glViewport(0, 0, nWidth, nHeight)
   gl Matri xMode(GL_PROJECTI ON)
   gl Loadl denti ty()
   gluPerspective(50, nWidth / nHeight, 0.2, 100)
   gl Matri xMode(GL_MODELVI EW)
End Sub
Private Sub SetLight()
   'ライトの設定(平行光源)
   glLightfv(GL_LIGHTO, GL_AMBIENT,
             New Single() {0.5!, 0.5!, 0.5!, 1.0!}) '環境光設定
   glLightfv(GL_LIGHTO, GL_DIFFUSE,
             New Single() {0.5!, 0.5!, 0.5!, 1.0!}) ' 拡散光設定
   glLightfv(GL_LIGHTO, GL_SPECULAR, New Single()
          {0.5!, 0.5!, 0.5!, 1.0!}) '鏡面反射光設定
   glLightfv(GL_LIGHTO, GL_POSITION, New Single()
          {0.0!, 1.0!, 1.0!, 0.0!}) 'ライトの位置設定
   'ライティングを使用可能に
   gl Enabl e(GL_LI GHTI NG)
   gl Enabl e (GL_LI GHTO)
   gl Di sabl e(GL_LI GHT1)
   CheckBox1. Checked = True
   CheckBox2. Checked = False
   'ライトの設定(点光源)
   glLightfv(GL_LIGHT1, GL_AMBIENT, _
             New Single() {0.2!, 0.2!, 0.2!, 1.0!}) '環境光設定
   gl Li ghtfv(GL_LI GHT1, GL_DI FFUSE,
             New Single() {0.6!, 0.6!, 0.6!, 1.0!})
                                                       ' 拡散光設定
   glLightfv(GL_LIGHT1, GL_SPECULAR,
             New Single() {0.2!, 0.2!, 0.2!, 1.0!}) '鏡面反射光設定
```

End Sub

```
Public Sub draw()
   gl Matri xMode(GL_MODELVI EW)
   '背景色の設定
   Dim bgColor As Color = PictureBox5. BackColor
   gl Cl earCol or (bgCol or. R / 255, bgCol or. G / 255, bgCol or. B / 255, 1)
   gl Cl ear (GL_COLOR_BUFFER_BIT Or GL_DEPTH_BUFFER_BIT)
   gl Loadl denti ty()
   '視点の設定
   gl Transl atef(0, 0, -5)
   qlRotatef(10, 1, 0, 0)
   gl Rotatef(Rot. Y, 0, 1, 0)
   glLightfv(GL_LIGHT1, GL_POSITION, New Single() _
{LightPos.X, LightPos.Y, LightPos.Z, 1.0!}) 'ライトの位置設定
   ' 図形の描画
   gl PushMatrix()
       gl Transl atef(0.5, 1, -5)
       'SetCol or サブプロシージャを用いた色設定
       SetColor(New Single() {0.3, 0.05, 0.05, 1}, _
               New Single() {0.6, 0.5, 0.05, 1}, _
               New Single() {0.35, 0.1, 0.1, 1})
       glutSolidCube(3.0)
   gl PopMatrix()
   gl Materi al fv(GL_FRONT, GL_AMBI ENT, GetCol or(Pi ctureBox1))
   gl Materi al fv(GL_FRONT, GL_DI FFUSE, GetCol or(Pi ctureBox2))
   gl Materi al fv(GL_FRONT, GL_SPECULAR, GetCol or(PictureBox3))
   gl Material fv(GL_FRONT, GL_EMISSION, GetColor(PictureBox4))
   gl PushMatrix()
       glRotatef(-90, 1, 0, 0)
       glutSolidCone(0.7, 2, 10, 10)
   gl PopMatrix()
   gl PushMatrix()
       glTranslatef(-1, 0, -1)
       glutSolidSphere(0.7, 10, 10)
   gl PopMatrix()
   glMaterialfv(GL_FRONT, GL_EMISSION, New Single() {0, 0, 0})
   glutSwapBuffers()
End Sub
Sub SetColor(ByVal amb() As Single, ByVal dff() As Single, _
                                    ByVal spc() As Single)
   glMaterialfv(GL_FRONT, GL_AMBIENT, amb)
   gl Material fv(GL_FRONT, GL_DI FFUSE, dff)
   gl Material fv(GL_FRONT, GL_SPECULAR, spc)
End Sub
```

Function GetColor(ByVal pBox As PictureBox) As Single()
Dim c As Color = pBox.BackColor
GetColor = New Single() {c.R / 255, c.G / 255, c.B / 255,
NumericUpDown1.Value / 255}
End Function
End Class

【課題】 これまでに学んだことをもとに、OpenGLを用いたプログラムを作成しなさい. 最低限,以下 の機能を有するものであること. 1. ユーザーが動きを制御・「pできるものであること. 2. ロボットアームを応用した機能が含まれていること. 3. 照光および着色処理がなされていること. ※ゲーム性や物理シミュレーションを加えるなど各自,工夫を加えること. 1月10日(木)12:50までにE-mail 添付ファイルにてフォルダごと圧縮してメールで 送信すること. ・メールの件名は 学籍番号(半角)氏名 ・フォルダ名は 学籍番号.zip ・送信先メールアドレス:makarepo@myu.ac.jp

(今後の予定)

- 1月10日(木)混合処理(ブレンディング)
- 1月17日(木)テクスチュアマッピング(1)
- 1月24日(木)テクスチュアマッピング(2)
- 1月31日(木)まとめ・最終成果チェック
- (※最終提出期限:2月5日(木))

## [OpenGL:8] 混合処理(ブレンディング)

#### 1. 混合により可能な処理

#### 1)トランスペアレンシィ (transparency;透明度)

アルファ値を基に、物体に対して透明度を設定する(ガラスなどの表現).

またトランスペアレンシィとマスクを用いたテクスチュアマッピングを組み合わせる アルファマッピングは、特に樹木等の膨大なポリゴンをもつ物体の描画処理に有効であ る.

#### 2)アンチエイリアシング(anti-aliasing)

低解像度で画像計算した場合に発生するエイリアスを除去する技術.

注)aliasとは

低解像度で画像を計算した場合に発生する現象であり,物体のエッジに生ずるジャギ ー (ギザギザ),低速度で運動する物体輪郭の震動,ピクセル以下の大きさの物体が運 動する際の点滅,高密度の連続パターンに生じるモアレなど複数の意味がある。

3)フォグ(fog; 霧)

その名の通り,霧を表現する手法である.これにより,遠方のモデリングが不要とな りデータ量を少なくすることができるとともに,より高い現実感を得ることができる.

#### 2. トランスペアレンシィの設定

#### 1)混合の関数を定める

gl Bl endFunc(sfactor, tfactor)

#### 例) gI BI endFunc (GL\_SRC\_ALPHA, GL\_ONE\_MI NUS\_SRC\_ALPHA)

2)混合処理を有効にする

#### gl Enabl e(GL\_BLEND)

注)トランスペアレンシィを設定する物体に対しては、奥行判定(GL\_DEPTH\_TEST) が問題となる場合がある.そのため、透明度を設定する物体を最後に描画するように することが有効である.

#### 3. Fog の設定

#### 1)Fogに関するパラメータ(関数,フォグの色,濃さ,距離等)を設定する

glFogfv(pname, param)

例)

'fogclr()はユーザーの定義した配列

glFogfv(GL\_FOG\_COLOR, fogclr)

gl fogfv(GL\_FOG\_DENSI TY, 0.3)

2)Fog を有効にする

gl Enabl e(GL\_FOG)

### 【参考】アンチエイリアシングの設定

## 1)混合の関数を定める

gl Bl endFunc(sfactor, tfactor)

- 例) gI BI endFunc(GL\_SRC\_ALPHA, GL\_ONE\_MI NUS\_SRC\_ALPHA)
- 2)混合処理を有効にする
  - gl Enal be(GL\_BLEND)
- 3)アンチエイリアシングの品質を決定する
  - glHint(target, hint)

例) gI Hi nt (GL\_POLYGON\_SMOOTH\_HI NT, GL\_FASTEST)

#### 4)アンチエイリアシングを有効にする.

例)gl Enabl e(GL\_POLYGON\_SMOOTH) 'ポリゴンの場合

gl Enabl e (GL\_LI NE\_SMOOTH) '線の場合

- 注) アンチエイリアシングを用いる場合には奥行き判定(GL\_DEPTH\_TEST)は使えない. (gl Di sabl e(GL\_DEPTH\_TEST) としておく必要がある.)
  - そのため、裏を向いているポリゴンを描画しないように、以下の設定をしておく.

gl Cul I Face(GL\_BACK) '裏を向いているポリゴンの情報は廃棄される.

gl Enabl e(GL\_CULL\_FACE)

またアンチエイリアシングにより、描画速度はかなり遅くなる.

(高速アニメーションには不適)

### 4. コード2(トランスペアレンシィ・フォグ)

Imports Tao.OpenGl Imports Tao.OpenGl.Gl Imports Tao.OpenGl.Glu Imports Tao.FreeGlut.Glut

Public Class Form1 Dim m\_hGLRC As Long

> Private Structure axis Dim X As Single Dim Y As Single Dim Z As Single End Structure

Private Structure Texture Dim Tex() As Byte Dim W As Integer Dim H As Integer

```
End Structure
Dim Rot As axis
Dim Tr As axis
Dim AddR As axis
Dim AddT As axis
Dim wWidth As Integer = 500
Dim wHeight As Integer = 500
'初期設定
Private Sub Form_Load() Handles MyBase. Load
   Timer1.Interval = 100
   Timer1. Enabled = False
   Initialize()
End Sub
'タイマー起動
Private Sub Button1_Click() Handles Button1.Click
   AddR. Y = 5
   Timer1. Enabled = Not Timer1. Enabled
End Sub
Private Sub Timer1_Tick() Handles Timer1.Tick
   Rot. Y = Rot. Y + AddR. Y
   di spl ay()
End Sub
Private Sub SetView()
   gl Matri xMode(GL_PROJECTI ON)
   gl Loadl denti ty()
   Glu.gluPerspective(50, wWidth / wHeight, 0.2, 10000)
   gl Matri xMode(GL_MODELVI EW)
   glViewport(0, 0, wWidth, wHeight)
   gl Transl atef(0, -1, -3)
End Sub
Private Sub Initialize()
   ' GLUT Window
   glutlnit()
   glutInitDisplayMode(GLUT_RGBA Or GLUT_DEPTH Or GLUT_DOUBLE)
   glutlnitWindowSize(wWidth, wHeight)
   glutInitWindowPosition(100, 100)
   gl utCreateWi ndow("Anti al i as")
   gl utDi spl ayFunc(New Di spl ayCal | back(AddressOf di spl ay))
   glutReshapeFunc(New ReshapeCallback(AddressOf SetView))
   gl DepthFunc(GL_LEQUAL)
   gl Enabl e(GL_DEPTH_TEST)
   gl ShadeModel (GL_SMOOTH)

        ・混合の関数を指定する。

   gI BI endFunc(GL_SRC_ALPHA, GL_ONE_MI NUS_SRC_ALPHA)
```

```
        ・混合を有効にする。

   gl Enabl e(GL_BLEND)
   Dim fogclr(0 To 3) As Single
   fogclr(0) = 0.8
   fogclr(1) = 0.8
   fogclr(2) = 0.7
   fogclr(3) = 1
   ' Fog を有効にする
   glFogfv(GL_FOG_COLOR, fogclr)
   gl Fogfv(GL_FOG_DENSI TY, 0.2!)
    gl Enabl e(GL_F0G)
   Me. Show() ' Show Form
   SetVi ew()
   SetLight()
   gl utMai nLoop()
End Sub
Private Sub SetLight()
   glLightfv(GL_LIGHTO, GL_AMBIENT,
          New Single() {0.2!, 0.2!, 0.2!, 1.0!}) '環境光設定
   gl Li ghtfv(GL_LI GHTO, GL_DI FFUSE,
          New Single() {1.0!, 1.0!, 1.0!, 1.0!}) '拡散光設定
   gl Li ghtfv(GL_LI GHTO, GL_SPECULAR,
          New Single() {1.0!, 1.0!, 1.0!, 1.0!}) ' 鏡面反射光設定
   glLightfv(GL_LIGHTO, GL_POSITION,
          New Single() {0.0!, 1.0!, 1.0!, 0.0!}) 'ライトの位置配列
                               (平行光源の場合,配列の4番目は0)
   'ライティングを使用可能に
   gl Enabl e(GL_LI GHTI NG)
   gl Enabl e(GL_LI GHTO)
    gl Enabl e GL_LI GHT1
End Sub
Public Sub display()
   gl Matri xMode(GL_MODELVI EW)
   ' 背景色の設定
   gl Cl earCol or (0.8, 0.8, 0.9, 1)
   gl Cl ear(GL_COLOR_BUFFER_BIT Or GL_DEPTH_BUFFER_BIT)
   gl Loadl denti ty()
   '視点の設定
   glTranslatef(0, -1, -5)
   gl Rotatef(10, 1, 0, 0)
   gl Rotatef(rot. Y, 0, 1, 0)
```

ı.

```
'図形の描画
       gl PushMatrix()
       gl Transl atef(0.5, 1, -5)
       SetColor(0.01, 0.01, 0.03, 0.1, 0.1, 0.3, 0.1, 0.1, 0.25, 1)
       ql utSol i dCube(3)
       gl PopMatrix()
       gl PushMatrix()
       glRotatef(-90, 1, 0, 0)
SetColor(0.01, 0.01, 0.01, 0.2, 0.2, 0.22, 0.2, 0.2, 0.22, 1)
       glutSolidCone(0.7, 2, 10, 10)
       gl PopMatrix()
       gl PushMatrix()
       gl Transl atef(-1, 0, -1)
       SetColor(0.3, 0.05, 0.05, 0.3, 0.05, 0.05, 0.35, 0.1, 0.1, 0.8)
       glutSolidSphere(0.7, 10, 10)
       gl PopMatrix()
       glutSwapBuffers()
   End Sub
   Private Sub SetColor(ByVal ambR!, ByVal ambG!, ByVal ambB!,
              ByVal difR!, ByVal difG!, ByVal difB!, ByVal specR!, _
                        ByVal specG!, ByVal specB!, ByVal alpha!)
       Dim Material Ambient(3) As Single
       Dim Material Diffuse(3) As Single
       Dim Material Specular(3) As Single
       MaterialAmbient = New Single() {ambR, ambG, ambB, alpha}
       MaterialDiffuse = New Single() {difR, difG, difB, alpha}
       MaterialSpecular = New Single() {specR, specG, specB, alpha}
       gl Material fv(GL_FRONT, GL_AMBIENT, Material Ambient(0))
       gl Materi al fv(GL_FRONT, GL_DI FFUSE, Materi al Di ffuse(0))
       gl Materi al fv(GL_FRONT, GL_SPECULAR, Materi al Specul ar(0))
   End Sub
End Class
```

#### 演習

これまでに作成した自らのプログラムに混合処理(トランスペアレンシィおよびフォグ)の効果 を加えたプログラムを作成し、その出力画像を印刷して提出しなさい. (次回講義で回収)

# [OpenGL:9] テクスチュアマッピング

## 1. テクスチュアマッピングとは

3次元オブジェクトの表面に対し、質感表現のための画像データを貼り付ける手法である。例えば煉瓦の壁を作る場合に、本来であれば1つ1つの煉瓦をモデリングする必要があるが、テクスチュアマッピングを用いることにより、容易かつ効率的にその疑似的な表現が可能となる。

※バンプマッピング:

数学的な処理(オブジェクト表面の法線ベクトルに対して揺らぎを与える)により,表面の凹凸を表現する手法である.

(0,1)

# 2.テクスチュアマッピングの座標系 🏻 🎽

テクスチュアマッピングに用いる画像は右 図のような座標系(UV)をもつ. ※テクスチュアのピクセルをテクセルと呼ぶ

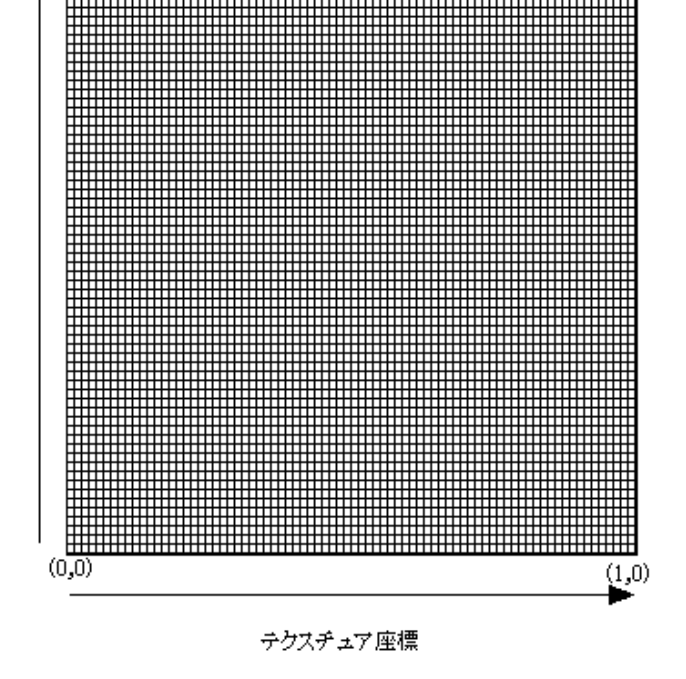

(1,1)

# 3. テクスチュアマッピングを用いたプ

ログラム

(準備)

tex1.bmp という名前で BMP 形式の画像ファイルを作成すること.

```
(準備)
Imports System. Drawing. Imaging
Imports Tao. OpenGI
Imports Tao. OpenGI.GI
Imports Tao. OpenGI.GIu
Imports Tao. FreeGlut. Glut
Public Class Form1
   Private Structure Axis
      Dim X As Single
      Dim Y As Single
      Dim Z As Single
   End Structure
   Dim texture() As Integer = New Integer() {1} 'テクスチュアマッピング用
の配列
   Dim Rot As Axis
   Dim Tr As Axis
   Dim wWidth As Integer = 500
   Dim wHeight As Integer = 500
   Private Sub Command1_Click() Handles Button1.Click
      Timer1. Enabled = Not Timer1. Enabled
   End Sub
   Private Sub Form_Load() Handles MyBase. Load
      Timer1.Interval = 10
      Timer1. Enabled = False
      Button1. Text = "回転"
      Form_Initialize()
   End Sub
   Private Sub Form_Initialize()
      Initialize()
   End Sub
   Private Sub Timer1_Tick() Handles Timer1. Tick
      Rot. Y = Rot. Y + 5
      di spl ay()
   End Sub
   Private Sub SetView()
      gl Matri xMode(GL_PROJECTI ON)
      gl Loadl denti ty()
      gl Frustum(-2, 2, -2, 2, 100) 'gl uPerspectiveの代替
      gl Matri xMode(GL_MODELVI EW)
      glViewport(0, 0, wWidth, wHeight)
   End Sub
   Private Sub Initialize()
      glutlnit()
      glutInitDisplayMode(GLUT_RGBA Or GLUT_DEPTH Or GLUT_DOUBLE)
      glutlnitWindowSize(wWidth, wHeight)
      glutlnitWindowPosition(100, 100)
```

```
gl utCreateWi ndow("Texture 1")
   gl utDi spl ayFunc(New Di spl ayCal | back(AddressOf di spl ay))
   Me. Show()
   ql DepthFunc(GL_LEQUAL)
   gl Enabl e(GL_DEPTH_TEST)
   gl ShadeModel (GL_FLAT)
   ' Fog
   glFogfv(GL_FOG_COLOR, New Single() {1, 1, 1, 1})
   gl Fogfv(GL_FOG_DENSITY, 0.1!)
   gl Di sabl e(GL_FOG) 'fog を ON にする場合には gl Enabl e GL_FOG
   SetVi ew()
   SetLight()
   LoadTexture()
   gl utMai nLoop()
End Sub
'テクスチュア画像の読み込み
Private Sub LoadTexture()
   ' 画像ファイルの読み込み
     画像ファイルは自分の作成したファイル名
   'パス名を明記するか、実行ファイルのあるところに置く
                          ([プロジェクトのディレクトリ]\bin\Debug)
   Dim image As Bitmap = New Bitmap("tex1.bmp")
   ' 画像情報の取得
   image.RotateFlip(RotateFlipType.RotateNoneFlipY) ' 上下反転
   Dim rectangle As Rectangle = New Rectangle(0, 0, 0)
                            image. Width, image. Height)
   Dim data As BitmapData = image.LockBits(rectangle,
            ImageLockMode. ReadOnly, Pixel Format. Format24bppRgb)
   'テクスチュアの生成・設定
   gl GenTextures(1, texture)
gl Bi ndTexture(GL_TEXTURE_2D, texture(0))
   GI.glTex1mage2D(GI.GL_TEXTURE_2D, 0, GI.GL_RGB8, image.Width, _
            image. Height, O, GI.GL_BGR, GI.GL_UNSIGNED_BYTE, _
           data. Scan0)
   glTexParameterf(GL_TEXTURE_2D, GL_TEXTURE_WRAP_S, GL_CLAMP)
   gl TexParameterf(GL_TEXTURE_2D, GL_TEXTURE_WRAP_T, GL_CLAMP)
   glTexParameterf(GL_TEXTURE_2D, GL_TEXTURE_MAG_FILTER, GL_NEAREST)
   glTexParameterf(GL_TEXTURE_2D, GL_TEXTURE_MIN_FILTER, GL_NEAREST)
End Sub
Private Sub SetLight()
   '平行光源(固定)
   Dim valueLightO(3) As Single
   Dim positionLightO(3) As Single
```

```
'fill array4f はユーザー定義
```

```
valueLight0 = New Single() {0.7!, 0.7!, 0.7!, 1.0!}
       positionLight0 = New Single() {0.0!, 1.0!, 1.0!, 0.0!}
       glLightfv(GL_LIGHTO, GL_AMBIENT, valueLightO)
       glLightfv(GL_LIGHTO, GL_DIFFUSE, valueLighto)
       glLightfv(GL_LIGHTO, GL_SPECULAR, valueLightO)
       glLightfv(GL_LIGHTO, GL_POSITION, positionLightO)
       gl Enabl e (GL_LI GHTI NG)
       gl Enabl e (GL_LI GHTO)
   End Sub
   Private Sub display()
       Dim Material Diffuse(3) As Single
       Dim Material Specular(3) As Single
       gl Matri xMode(GL_MODELVI EW)
       gl Cl ear(GL_COLOR_BUFFER_BIT Or GL_DEPTH_BUFFER_BIT)
       glClearColor(0, 0, 0, 0)
       gl Loadl denti ty()
       gl Transl atef(0, 0, -5)
       ' テクスチュア ON
       gl Enabl e(GL_TEXTURE_2D)
       gl Rotatef(Rot. Y, 0, 1, 0)
       MaterialDiffuse = New Single() {0.2, 0.2, 0.2, 1.0!}
       Material Specular = New Single() {0.25, 0.25, 0.3, 1.0!}
       gl Materi al fv(GL_FRONT, GL_AMBIENT_AND_DIFFUSE, Materi al Diffuse)
       gl Materi al fv(GL_FRONT, GL_SPECULAR, Materi al Specul ar)
       gl Begi n(GL_QUADS)
       gl Normal 3f(0, 0, 1) '法線の設定
       ' テクスチャア座標の設定:及び物体の作成
       gITexCoord2f(0, 0) : gIVertex3f(-4, -4, 0)
       glTexCoord2f(1, 0) : glVertex3f(4, -4, 0)
       glTexCoord2f(1, 1) : glVertex3f(4, 4, 0)
       gl TexCoord2f(0, 1) : gl Vertex3f(-4, 4, 0)
       gl End()
       ' テクスチュア OFF
       gl Di sabl e(GL_TEXTURE_2D)
       '球を描く
       gl Transl atef(0, 0, 2)
       MaterialDiffuse = New Single() {0.4, 0.4, 0.1, 1.0!}
       Material Specular = New Single() {0.3, 0.3, 0.1, 1.0!}
       gl Materi al fv(GL_FRONT, GL_AMBI ENT_AND_DI FFUSE, _
                                          Material Diffuse(0))
       gl Materi al fv(GL_FRONT, GL_SPECULAR, Materi al Specul ar(0))
       glutSolidSphere(0.5, 20, 20)
       glutSwapBuffers()
   End Sub
End Class
```

#### 4. テクスチュア画像の繰り返し

例えばブロック壁などを作成する場合,サイズの小さなテクスチュア画像を繰り返して マッピングすることが一般的である. ただし,マッピング画像を作成する場合には,横方 向あるいは縦方向に接続できるよう作成する必要がある.

#### ●設定方法

```
テクスチャアの環境設定を以下のように変える必要がある. (補間方法を線形補間にする)
  gl Pi xel Storei (GL_UNPACK_ALI GNMENT, 1)
  gl TexParameterf(GL_TEXTURE_2D, GL_TEXTURE_WRAP_S, GL_LINEAR)
  gl TexParameterf(GL_TEXTURE_2D, GL_TEXTURE_WRAP_T, GL_LINEAR)
  glTexParameterf(GL_TEXTURE_2D, GL_TEXTURE_MAP_FILTER, GL_LINEAR)
  glTexParameterf(GL_TEXTURE_2D, GL_TEXTURE_MIN_FILTER, GL_LINEAR)
  gI TexEnvf(GL_TEXTURE_ENV, GL_TEXTURE_ENV_MODE, GL_DECAL)
  gl Enabl e(GL_TEXTURE_2D)
  gl Texl mage2D(GL_TEXTURE_2D, 0, 3, Tex(0). Width, Tex(0). Height, _
           0, GL_BGR, GL_UNSI GNED_BYTE, Tex(0). Data0)
物体上のテクスチュア座標の設定
  gl Begi n(GL_QUADS)
     '法線の設定
     gl Normal 3f(0, 0, 1)
      テクスチャア座標の設定:及び物体の作成
     glTexCoord2f(0, 0): glVertex3f(-1, -1, 0)
     glTexCoord2f(2, 0): glVertex3f(1, -1, 0)
     glTexCoord2f(2, 2): glVertex3f( 1, 1, 0)
     gl TexCoord2f(0, 2): gl Vertex3f(-1, 1, 0)
  gl End()
```

※テクスチュアマッピングに対するトランスペアレンシィ

マッピングを行なった物体に関しても、物体の色設定におけるアルファ値を1より小さ くすることにより、 トランスペアレンシィの設定が可能である.

5. サンプルコード

Imports System. Drawing. Imaging Imports Tao. OpenGl Imports Tao. OpenGl . Gl Imports Tao. OpenGl . Gl Imports Tao. FreeGl ut. Gl ut Public Class Form1 Private Structure axis Dim X As Single Dim Y As Single End Structure

> ' テクスチュアデータ用クラス Private Class Texture

```
Public Tex() As Integer
      Public Data As BitmapData
      Public Image As Bitmap
      Public Width As Integer
      Public Height As Integer
      Public DataO As IntPtr
      Public Sub New(ByVal bmpname As String)
          Me. Tex = New Integer() {1}
          '画像ファイルの読み込み
          (画像ファイルは自分の作成したファイル名)
          Me. I mage = New Bitmap(bmpname)
          Me. Width = Me. I mage. Width
          Me. Height = Me. I mage. Height
          Me. Image. RotateFlip(RotateFlipType. RotateNoneFlipY) ' 上下反転
          Dim rect As Rectangle = New Rectangle(0, 0, Me.Width, Me.Height)
          Me. Data = Me. Image. LockBits(rect, ImageLockMode. ReadOnly,
                                           Pixel Format. Format24bppRgb)
          Me. Data0 = Me. Data. Scan0
          'テクスチュアの生成・設定
          gl GenTextures(1, Me. Tex)
          gl BindTexture(GL_TEXTURE_2D, Me. Tex(0))
      End Sub
   End Class
   Dim Tex(10) As Texture 'テクスチュアマッピング用の配列
   Dim Rot As axis
   Dim Tr As axis
   Dim AddT As axis
   Dim AddR As axis
   Dim wWidth As Integer = 500
   Dim wHeight As Integer = 500
   Private Sub Button1_MouseDown(ByVal sender As Object,
      ByVal e As System. Windows. Forms. MouseEventArgs) Handles
Button1. MouseDown
      Dim onLeftButton As Boolean = (e. Button =
Windows. Forms. MouseButtons. Left)
      AddT. X = 0 : AddT. Y = 0 : AddT. Z = IIf(onLeftButton, -1, 1)
      AddR. X = 0 : AddR. Y = 0 : AddR. Z = 0
      Timer1. Enabled = Not Timer1. Enabled
   End Sub
   Private Sub Button1_MouseUp() Handles Button1. MouseUp
      Timer1. Enabled = Not Timer1. Enabled
   End Sub
```

```
Private Sub Button2_MouseDown(ByVal sender As Object, _
          ByVal e As System. Windows. Forms. MouseEventArgs)
          Handles Button2. MouseDown
   Dim onLeftButton As Boolean = (e. Button = _
             Windows. Forms. MouseButtons. Left)
   AddT. X = 0 : AddT. Y = 0 : AddT. Z = 0
   AddR. X = 0 : AddR. Y = IIf(onLeftButton, -1, 1) : AddR. Z = 0
   Timer1. Enabled = Not Timer1. Enabled
End Sub
Private Sub Button2_MouseUp() Handles Button2. MouseUp
   Timer1. Enabled = Not Timer1. Enabled
Fnd Sub
Private Sub Form1_Load() Handles MyBase. Load
   Timer1.Interval = 10
   Timer1. Enabled = False
   Button1. Text = "移動"
   Button2. Text = "回転"
   Tr.Z = 6
   Initialize()
End Sub
Private Sub Timer1_Tick() Handles Timer1. Tick
   Rot. Y = Rot. Y + 1 * AddR. Y
   Tr.X = Tr.X + 0.2 * Math.Sin((Rot.Y) / 180 * Math.PI) * AddT.Z
   Tr.Z = Tr.Z + 0.2 * Math.Cos((Rot.Y) / 180 * Math.PI) * AddT.Z
   di spl ay()
End Sub
Private Sub SetView()
   gl Matri xMode(GL_PROJECTION)
   gl Loadl denti ty()
   gl Frustum(-2, 2, -2, 2, 100) '透視投影変換設定(gl uPerspecti ve の代替)
   gl Matri xMode(GL_MODELVI EW)
   glViewport(0, 0, wWidth, wHeight)
End Sub
Private Sub Initialize()
   qlutlnit()
   glutInitDisplayMode(GLUT_RGBA Or GLUT_DEPTH Or GLUT_DOUBLE)
   glutlnitWindowSize(wWidth, wHeight)
   glutlnitWindowPosition(100, 100)
   glutCreateWindow("Texture 2")
   gl utDi spl ayFunc(New Di spl ayCal | back(AddressOf di spl ay))
   Me. Show()
   gl DepthFunc(GL_LEQUAL)
   gl Enabl e(GL_DEPTH_TEST)
   gl ShadeModel (GL_FLAT)
   ' Fog
   Dim fogclr(4) As Single
```

```
fogclr(0) = 1: fogclr(1) = 1: fogclr(2) = 1: fogclr(3) = 1
   gl Fogfv(GL_FOG_COLOR, fogclr(0))
   gl Fogfv(GL_FOG_DENSI TY, 0.1!)
   gl Di sabl e(GL_FOG) ' fog を ON にする場合には gl Enabl e GL_FOG
   gI BI endFunc (GL_SRC_ALPHA, GL_ONE_MI NUS_SRC_ALPHA)
   gl Enabl e(GL_BLEND)
   SetVi ew()
   SetLight()
   Tex(0) = New Texture("tex1.bmp")
   Tex(1) = New Texture("brick1.bmp")
   Tex(2) = New Texture("cloud1.bmp")
   gl utMai nLoop()
End Sub
Private Sub SetLight()
   '平行光源(固定)
   Dim valueLight0() As Single = New Single() {0.7!, 0.7!, 0.7!, 1.0!}
   glLightfv(GL_LIGHTO, GL_AMBIENT, valueLightO(0))
   glLightfv(GL_LIGHTO, GL_DIFFUSE, valueLight0(0))
   glLightfv(GL_LIGHTO, GL_SPECULAR, valueLight0(0))
   glLightfv(GL_LIGHTO, GL_POSITION, New Single() {0.0!, 1.0!, 1.0!, 0.0!}
   gl Enabl e(GL_LI GHTI NG)
   gl Enabl e(GL_LI GHTO)
End Sub
Private Sub Display()
   gl Matri xMode(GL_MODELVI EW)
   gl Cl earCol or (0.3, 0.3, 0.4, 1)
   gl Cl ear (GL_COLOR_BUFFER_BIT Or GL_DEPTH_BUFFER_BIT)
   gl Loadl denti ty()
   gl Transl atef(-Tr. X, 0, -Tr. Z)
   gl Rotatef(Rot. Y, 0, 1, 0)
   gl PushMatrix()
       glTranslatef(0, 0, 2)
       gl Materi al fv(GL_FRONT, GL_AMBI ENT,
                            New Single() {0.17, 0.17, 0.17, 1})
       gl Materi al fv(GL_FRONT, GL_DI FFUSE,
                            New Single() {0.17, 0.17, 0.17, 1.0!})
       gl Material fv(GL_FRONT, GL_SPECULAR,
                            New Single() {0.3, 0.3, 0.3, 1.0!})
       glutSolidSphere(0.5, 20, 20)
   gl PopMatri x()
   gl PushMatrix()
       glTranslatef(-2, 0, 0)
       gl Material fv(GL_FRONT, GL_AMBIENT,
                            New Single() {0.17, 0.17, 0.17, 1})
```

```
gl Materi al fv(GL_FRONT, GL_DI FFUSE, _
                                New Single() {0.17, 0.17, 0.17, 1.0!})
   gl Materi al fv(GL_FRONT, GL_SPECULAR,
                                New Single() {0.3, 0.3, 0.3, 1.0!})
   ' テクチュアの環境設定
   gl Pi xel Storei (GL_UNPACK_ALI GNMENT, 1)
   glTexParameterf(GL_TEXTURE_2D, GL_TEXTURE_WRAP_S, GL_LINEAR)
   gITexParameterf(GL_TEXTURE_2D, GL_TEXTURE_WRAP_T, GL_LINEAR)
gITexParameterf(GL_TEXTURE_2D, GL_TEXTURE_MAG_FILTER, GL_LINEAR)
   glTexParameterf(GL_TEXTURE_2D, GL_TEXTURE_MIN_FILTER, GL_LINEAR)
   gl TexEnvf(GL_TEXTURE_ENV, GL_TEXTURE_ENV_MODE, GL_DECAL)
   'テクスチュアを実行可能にする
   gl Enabl e(GL_TEXTURE_2D)
   ' テクスチュアイメージの設定
   glTexlmage2D(GL_TEXTURE_2D, 0, 3, Tex(0).Width, Tex(0).Height, 0, _
                           GL_BGR, GL_UNSIGNED_BYTE, Tex(0). Data0)
   gl Begi n(GL_QUADS)
       '法線の設定
       gl Normal 3f(0, 0, 1)
       テクスチャア座標の設定:及び物体の作成
       glTexCoord2f(0, 0) : glVertex3f(-1, -1, 0)
       glTexCoord2f(1, 0) : glVertex3f(1, -1, 0)
       glTexCoord2f(1, 1) : glVertex3f(1, 1, 0)
       glTexCoord2f(0, 1) : glVertex3f(-1, 1, 0)
   gl End()
gl PopMatrix()
gl PushMatrix()
   glTranslatef(2, 0, 0)
   gl Material fv(GL_FRONT, GL_AMBIENT,
                                  New Single() {0.17, 0.17, 0.17, 1})
   gl Materi al fv(GL_FRONT, GL_DI FFUSE,
                                  New Single() {0.17, 0.17, 0.17, 1.0!})
   gl Materi al fv(GL_FRONT, GL_SPECULAR,
                                  New Single() {0.3, 0.3, 0.3, 1.0!})
   glTexlmage2D(GL_TEXTURE_2D, 0, 3, Tex(1).Width, Tex(1).Height,
                        0, GL_BGR, GL_UNSIGNED_BYTE, Tex(1).Data0)
   gl Begi n(GL_QUADS)
       '法線の設定
       gl Normal 3f(0, 0, 1)
       'テクスチャア座標の設定:及び物体の作成
       glTexCoord2f(0, 0) : glVertex3f(-1, -1, 0)
       glTexCoord2f(2, 0) : glVertex3f(1, -1, 0)
       glTexCoord2f(2, 2) : glVertex3f(1, 1, 0)
       glTexCoord2f(0, 2) : glVertex3f(-1, 1, 0)
   gl End()
gl PopMatrix()
```

```
'混合する物体は最後に描画
      gl PushMatrix()
          gl Materi al fv(GL_FRONT, GL_AMBI ENT, New Single() {0.3, 0.3, 0.3, 0.5})
          gl Materi al fv(GL_FRONT, GL_DI FFUSE, New Single() {0.2, 0.2, 0.2, 0.5})
          gl Material fv(GL_FRONT, GL_SPECULAR,
                                    New Single() {0.2, 0.2, 0.2, 0.5})
          gITexImage2D(GL_TEXTURE_2D, 0, 3, Tex(2).Width, Tex(2).Height,
                                 0, GL_BGR, GL_UNSIGNED_BYTE, Tex(2).Data0)
          gl Begi n(GL_QUADS)
             '法線の設定
             glNormal3f(0, 0, 1)
              テクスチャア座標の設定:及び物体の作成
             qITexCoord2f(0, 0) : qIVertex3f(-3, -3, 2)
             qITexCoord2f(1, 0) : qIVertex3f(3, -3, 2)
             glTexCoord2f(1, 1) : glVertex3f(3, 3, 2)
             glTexCoord2f(0, 1) : glVertex3f(-3, 3, 2)
          gl End()
      gl PopMatrix()
      'テクスチュア OFF
      gl Di sabl e(GL_TEXTURE_2D)
      glutSwapBuffers()
   End Sub
End Class
```

宿題:

テクスチュアマッピングを用いたプログラムを作成し、その実行画面をキャプチュアして提出する こと. 次回の講義の際に回収する.

【最終課題(予告)】 これまでに学んできた OpenGL の諸機能を活用し、インタラクティブなシステム(これまでに作 ってきたものを拡張したものでもよい)を作品として完成させなさい. 作品自体のインタラクティブな機能,完成度,面白さ等から総合的に評価する. (テクスチュアマッピングの機能は必ず使用すること.) 期限:1月31日(木)12:50まで 確認方法:1月31日(木)3時限に個別に動作の確認を行う.

# [OpenGL:9] アルファマッピング

## 1. アルファマッピングとは

アルファチャンネル(A)に設定された透過度を基に、テクスチュア画像を部分的に透過させるテクニックである.

ポリゴンを用いずに画像データから擬似立体的な表現が可能であり、樹木等を擬似的に 作成する手法として広く用いられている.

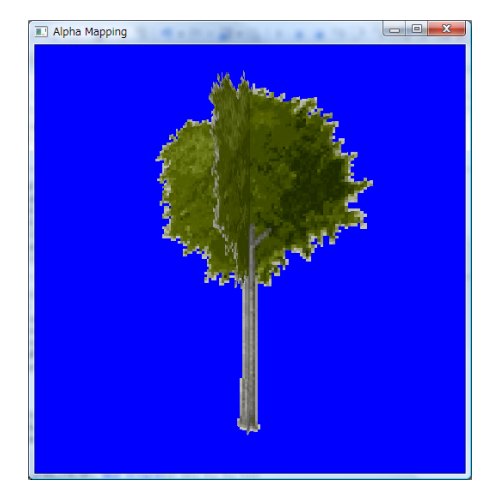

アルファマッピングのための画像(PNG 形式)をつくる(GIMP の場合)
 1)任意のカラー画像を開き,

レイヤー -> 透明部分 -> アルファチャンネルの追加

を選択する.

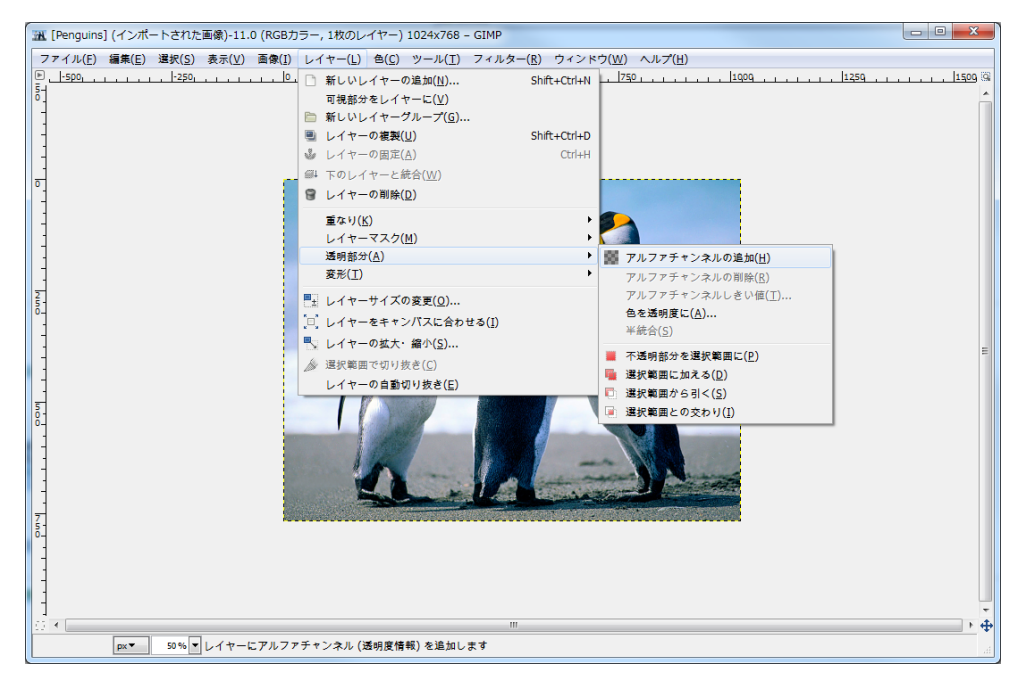

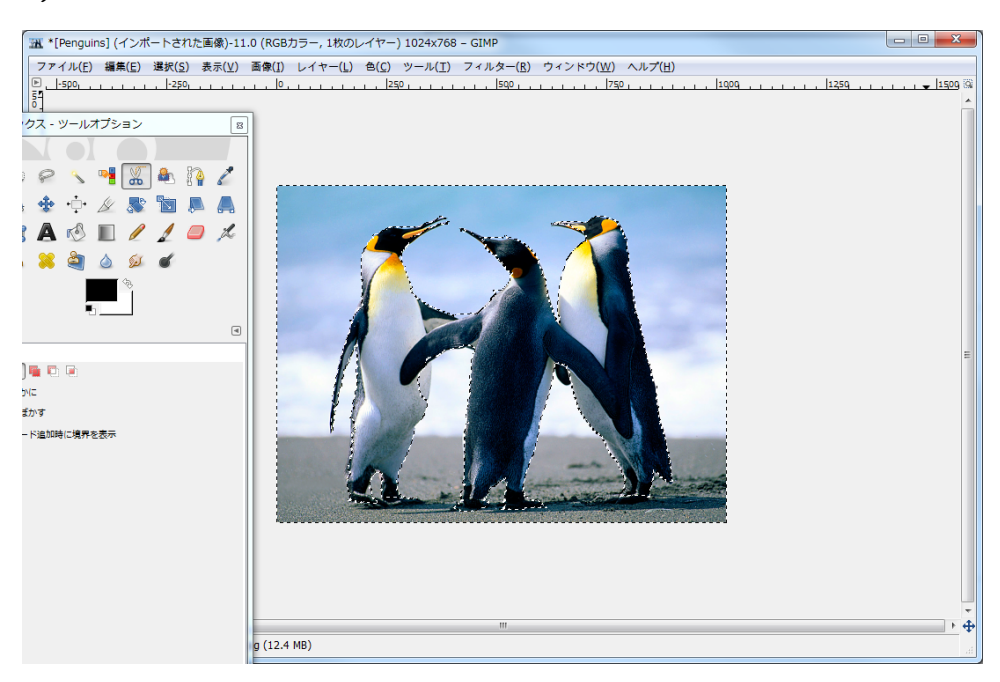

2)「電脳はさみ」ツールなどを使って不透明領域を選択.(確定は Enter キー)

- 3) 選択->選択範囲の反転 (※ 2)で透明領域を選択した場合には反転は不要)
- 4) 選択領域を削除する (Del ete キーを押す)

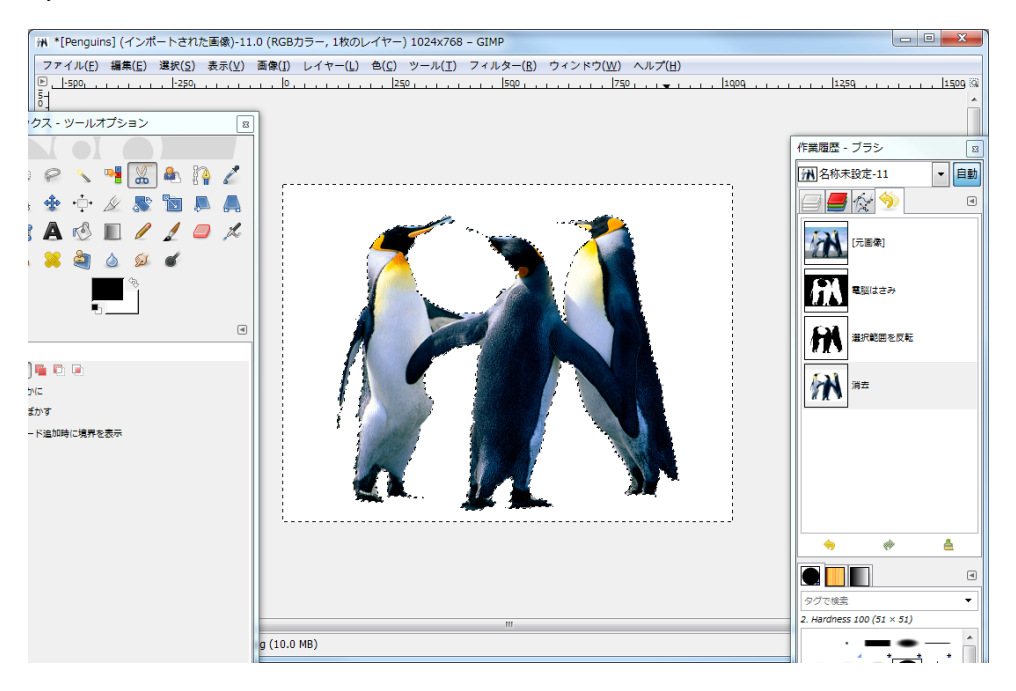

5) 画像を PNG 形式でエクスポートする.

(ファイル->エクスポートで拡張子. png のファイル名で保存 例 Pengui ns. png) 6) 作業を保存する (ファイル -> 名前を付けて保存 xcf 形式)

# 3. アルファマッピングのプログラム

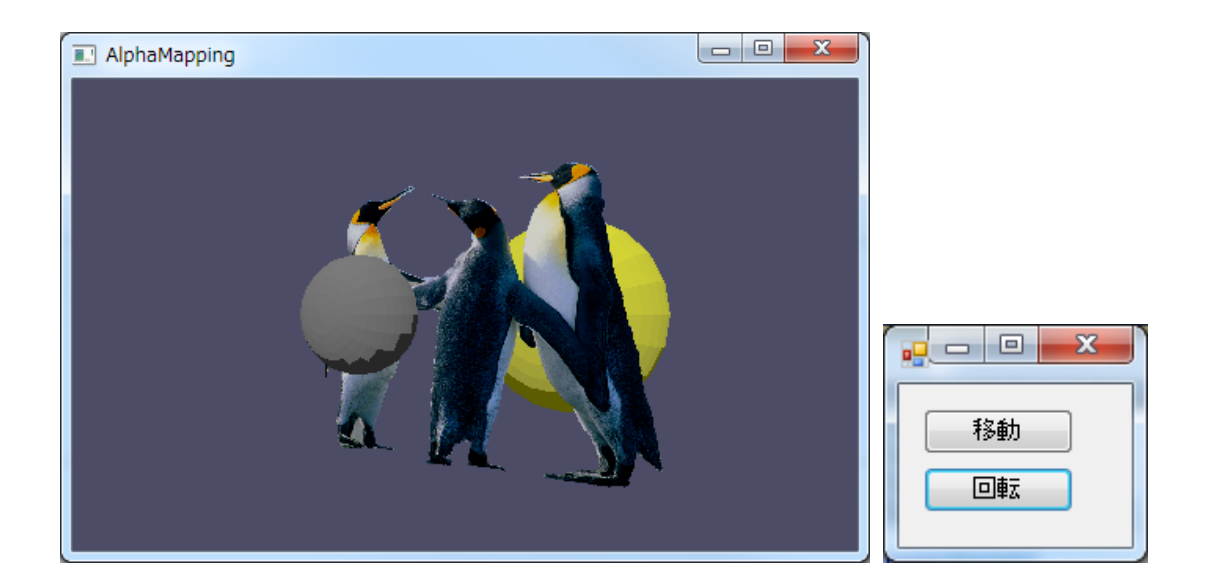

Imports System. Drawing. Imaging Imports Tao. OpenGl Imports Tao. OpenGI.GI Imports Tao. OpenGI.GIu Imports Tao. FreeGlut.Glut Public Class Form1 Private Structure axis Dim X As Single Dim Y As Single Dim Z As Single End Structure ' テクスチュアデータ用クラス Private Class Texture Public Tex() As Integer Public Data As BitmapData Public Image As Bitmap Public Width As Integer Public Height As Integer Public DataO As IntPtr Public Sub New(ByVal bmpname As String) Me.Tex = New Integer() {1} '画像ファイルの読み込み ' (画像ファイルは自分の作成したファイル名) Me. I mage = New Bitmap(bmpname) Me. Width = Me. Image. Width Me. Height = Me. I mage. Height

```
Me.Image.RotateFlip(RotateFlipType.RotateNoneFlipY) '上下反転
      Dim rect As Rectangl e = New Rectangl e(0, 0, Me. Width, Me. Height)
      Me. Data = Me. I mage. LockBits(rect, I mageLockMode. ReadOnly, _
                                       Pi xel Format. Format32bppPArgb)
      Me. Data0 = Me. Data. Scan0
      'テクスチュアの生成・設定
      glGenTextures(1, Me.Tex)
      gl BindTexture(GL_TEXTURE_2D, Me. Tex(0))
   End Sub
End Class
Dim Tex(10) As Texture 'テクスチュアマッピング用の配列
Dim Rot As axis
Dim Tr As axis
Dim AddT As axis
Dim AddR As axis
Dim wWidth As Integer = 500
Dim wHeight As Integer = 300
Private Sub Button1_MouseDown(ByVal sender As Object,
   ByVal e As System. Windows. Forms. MouseEventArgs) Handles _
            Button1. MouseDown
   Dim onLeftButton As Boolean = _
    (e. Button = Windows. Forms. MouseButtons. Left)
   AddT.X = 0 : AddT.Y = 0 : AddT.Z = IIf(onLeftButton, -1, 1)
   AddR. X = 0 : AddR. Y = 0 : AddR. Z = 0
   Timer1. Enabled = Not Timer1. Enabled
End Sub
Private Sub Button1_MouseUp() Handles Button1. MouseUp
   Timer1. Enabled = Not Timer1. Enabled
End Sub
Private Sub Button2_MouseDown(ByVal sender As Object, .
          ByVal e As System. Windows. Forms. MouseEventArgs) _
          Handles Button2. MouseDown
   Dim onLeftButton As Boolean = (e. Button = _
           Windows. Forms. MouseButtons. Left)
   AddT. X = 0 : AddT. Y = 0 : AddT. Z = 0
   AddR.X = 0 : AddR.Y = IIf(onLeftButton, -1, 1) : AddR.Z = 0
   Timer1. Enabled = Not Timer1. Enabled
End Sub
Private Sub Button2_MouseUp() Handles Button2. MouseUp
   Timer1. Enabled = Not Timer1. Enabled
End Sub
```

```
Private Sub Form1_Load() Handles MyBase. Load
   Timer1.Interval = 10
   Timer1. Enabled = False
   Button1. Text = "移動"
   Button2. Text = "回転"
   Tr.Z = 6
   Initialize()
End Sub
Private Sub Timer1_Tick() Handles Timer1. Tick
   Rot. Y = Rot. Y + 1 * AddR. Y
   Tr.X = Tr.X + 0.2 * Math.Sin((Rot.Y) / 180 * Math.PI) * AddT.Z
   Tr. Z = Tr. Z + 0.2 * Math. Cos((Rot. Y) / 180 * Math. PI) * AddT. Z
   di spl ay()
End Sub
<del>Private Sub SetView()</del>
  -gl-MatrixMode(GL_PROJECTION)
   <del>gl Loadl denti ty()</del>
   gluPerspective(50, Width / Height, 1, 100)
   glMatrixMode(GL_MODELVLEW)
   <del>gl Loadl denti ty()</del>
   glViewport(0, 0, wWidth, wHeight)
End Sub
Private Sub Initialize()
   glutlnit()
   glutInitDisplayMode(GLUT_RGBA Or GLUT_DEPTH Or GLUT_DOUBLE)
   glutlnitWindowSize(wWidth, wHeight)
   glutlnitWindowPosition(100, 100)
   gl utCreateWi ndow("Al phaMappi ng")
   gl utReshapeFunc(New ReshapeCal I back(AddressOf SetViewReshape))
   gl utDi spl ayFunc(New Di spl ayCal | back(AddressOf di spl ay))
   Me. Show()
   gl DepthFunc(GL_LEQUAL)
   gl Enabl e(GL_DEPTH_TEST)
   gl ShadeModel (GL_FLAT)
   ' Fog
   Dim fogclr(4) As Single
   fogclr(0) = 1 : fogclr(1) = 1 : fogclr(2) = 1 : fogclr(3) = 1
   glFogfv(GL_FOG_COLOR, fogclr(0))
   gl Fogfv(GL_FOG_DENSITY, 0.1!)
   gl Di sabl e(GL_FOG) 'fog を ON にする場合には gl Enabl e GL_FOG
   gI BI endFunc (GL_SRC_ALPHA, GL_ONE_MI NUS_SRC_ALPHA)
   gl Enabl e(GL_BLEND)
   SetView()
```

SetLight()

Tex(0) = New Texture("Pengui ns. png")

```
gl utMai nLoop()
End Sub
Sub Reshape(ByVal nWidth As Integer, ByVal nHeight As Integer)
   gl Matri xMode(GL_PROJECTI ON)
   gl Loadl denti ty()
   gluPerspective(50, nWidth / nHeight, 1, 100)
   gl Matri xMode(GL_MODELVIEW)
   gl Loadl denti ty()
   gl Viewport(O, O, nWidth, nHeight)
End Sub
Private Sub SetLight()
   ' 平行光源(固定)
   Dim valueLightO() As Single = New Single() {0.7!, 0.7!, 0.7!, 1.0!}
   glLightfv(GL_LIGHTO, GL_AMBIENT, valueLight0(0))
   glLightfv(GL_LIGHTO, GL_DIFFUSE, valueLightO(0))
   glLightfv(GL_LIGHTO, GL_SPECULAR, valueLight0(0))
   glLightfv(GL_LIGHTO, GL_POSITION,
                     New Single() {0.0!, 1.0!, 1.0!, 0.0!})
   gl Enabl e(GL_LI GHTI NG)
   gl Enabl e (GL_LI GHTO)
End Sub
Private Sub Display()
   gl Matri xMode(GL_MODELVI EW)
   gl Cl earCol or (0.3, 0.3, 0.4, 1)
   gl Cl ear(GL_COLOR_BUFFER_BIT Or GL_DEPTH_BUFFER_BIT)
   gl Loadl denti ty()
   gl Transl atef(-Tr. X, 0, -Tr. Z)
   glRotatef(Rot.Y, 0, 1, 0)
   gl PushMatrix()
       glTranslatef(0, 0, 2)
       gl Materi al fv(GL_FRONT, GL_AMBI ENT,
          New Single() {0.17, 0.17, 0.17, 1.0})
       gl Materi al fv(GL_FRONT, GL_DI FFUSE,
          New Single() {0.17, 0.17, 0.17, 1.0!})
       gl Material fv(GL_FRONT, GL_SPECULAR,
          New Single() \{0.3, 0.3, 0.3, 1.0!\}
       glutSolidSphere(0.5, 20, 20)
   gl PopMatrix()
   gl PushMatrix()
       glTranslatef(0, 0, -5)
       gl Material fv(GL_FRONT, GL_AMBIENT,
          New Single() {0.4, 0.4, 0.0, 1.0})
       gl Materi al fv(GL_FRONT, GL_DI FFUSE,
          New Single() {0.4, 0.4, 0.0, 1.0!})
```

```
gl Materi al fv(GL_FRONT, GL_SPECULAR,
             New Single() {0.3, 0.3, 0.3, 1.0!})
          glutSolidSphere(2, 20, 20)
      gl PopMatrix()
      gl PushMatrix()
          glTranslatef(0, 0, 0)
          gl Materi al fv(GL_FRONT, GL_AMBI ENT_AND_DI FFUSE,
             New Single() {0.5, 0.5, 0.5, 1.0})
          gl Materi al fv(GL_FRONT, GL_SPECULAR,
             New Single() {0.2, 0.2, 0.2, 1.0})
          ' テクチュアの環境設定
          gl Pi xel Storei (GL_UNPACK_ALI GNMENT, 4)
          glTexParameterf(GL_TEXTURE_2D, GL_TEXTURE_WRAP_S, GL_CLAMP)
          glTexParameterf(GL_TEXTURE_2D, GL_TEXTURE_WRAP_T, GL_CLAMP)
          gITexParameterf(GL_TEXTURE_2D, GL_TEXTURE_MAG_FILTER,
                 GL NEAREST)
          glTexParameterf(GL_TEXTURE_2D, GL_TEXTURE_MIN_FILTER,
                 GL_NEAREST)
          glTexEnvf(GL_TEXTURE_ENV, GL_TEXTURE_ENV_MODE, GL_MODULATE)
          gl Al phaFunc(GL_GREATER, 0.5)
          'テクスチュアを実行可能にする
          gl Enabl e(GL_TEXTURE_2D)
          gl Enabl e(GL_ALPHA_TEST)
          'テクスチュアイメージの設定
          glTexlmage2D(GL_TEXTURE_2D, 0, GL_RGBA, Tex(0).Width,
             Tex(0). Height, 0, GL_BGRA, GL_UNSIGNED_BYTE, Tex(0). Data0)
          gl Begi n(GL_QUADS)
             '法線の設定
             gl Normal 3f(0, 0, 1)
              テクスチャア座標の設定:及び物体の作成
             glTexCoord2f(0, 0) : glVertex3f(-3, -2, 0)
             glTexCoord2f(1, 0) : glVertex3f(3, -2, 0)
             glTexCoord2f(1, 1) : glVertex3f(3, 2, 0)
             glTexCoord2f(0, 1) : glVertex3f(-3, 2, 0)
          gl End()
      gl PopMatrix()
      ' テクスチュア OFF
      gl Di sabl e(GL_TEXTURE_2D)
      gl Di sabl e(GL_ALPHA_TEST) 'この行を追加(Al phaTestの終了)
      glutSwapBuffers()
   End Sub
End Class
```

```
4. 球体へのマッピングプログラム(変更部分のみ)
```

```
' テクスチュアデータ用クラス
Private Class Texture
   Public Tex() As Integer
   Public Data As BitmapData
   Public Image As Bitmap
   Public Width As Integer
   Public Height As Integer
   Public DataO As IntPtr
   Public Sub New(ByVal bmpname As String)
      Me. Tex = New Integer() {1}
      '画像ファイルの読み込み
      '(画像ファイルは自分の作成したファイル名)
      Me. I mage = New Bitmap(bmpname)
      Me.Width = Me.Image.Width
      Me. Height = Me. I mage. Height
      ' 画像情報の取得
      Me.Image.RotateFlip(RotateFlipType.RotateNoneFlipY) ' 上下反転
      Dim rect As Rectangl e = New Rectangl e(0, 0, Me. Width, Me. Height)
      Me. Data = Me. I mage. LockBits(rect, I mageLockMode. ReadOnly, .
                                       Pi xel Format. Format32bppPArgb)
      Me. Data0 = Me. Data. Scan0
      'テクスチュアの生成・設定
      gl GenTextures(1, Me. Tex)
      gl BindTexture(GL_TEXTURE_2D, Me. Tex(0))
   End Sub
End Class
Private Sub Initialize()
    (略)
   Tex(0) = New Texture("penguins.png")
   Tex(1) = New Texture("Pengui nsNon.png")
   gl utMai nLoop()
End Sub
Private Sub Display()
   gl Matri xMode(GL_MODELVI EW)
   gl Cl earCol or (0.3, 0.3, 0.4, 1)
   gl Cl ear (GL_COLOR_BUFFER_BIT Or GL_DEPTH_BUFFER_BIT)
   gl Loadl denti ty()
   gl Transl atef(-Tr. X, 0, -Tr. Z)
   gl Rotatef(Rot. Y, 0, 1, 0)
   gl PushMatrix()
      glTranslatef(0, 0, 2)
```

```
gl Materi al fv(GL_FRONT, GL_AMBI ENT,
   New Single() {0.17, 0.17, 0.17, 1.0})
gl Materi al fv(GL_FRONT, GL_DI FFUSE,
       New Single() {0.17, 0.17, 0.17, 1.0!})
   gl Materi al fv(GL_FRONT, GL_SPECULAR,
       New Single() {0.3, 0.3, 0.3, 1.0!})
   glutSolidSphere(0.5, 20, 20)
gl PopMatrix()
gl PushMatrix()
   glTranslatef(0, 0, -5)
   gl Materi al fv(GL_FRONT, GL_AMBI ENT,
       New Single() {0.4, 0.4, 0.0, 1.0})
   gl Materi al fv(GL_FRONT, GL_DI FFUSE,
       New Single() {0.4, 0.4, 0.0, 1.0!})
   gl Material fv(GL_FRONT, GL_SPECULAR,
       New Single() {0.3, 0.3, 0.3, 1.0!})
   glutSolidSphere(2, 20, 20)
gl PopMatrix()
gl PushMatrix()
   glTranslatef(0, 0, 0)
   gl Materi al fv(GL_FRONT, GL_AMBI ENT_AND_DI FFUSE,
       New Single() {0.5, 0.5, 0.5, 1.0})
   gl Materi al fv(GL_FRONT, GL_SPECULAR,
       New Single() {0.2, 0.2, 0.2, 1.0})
   'テクチュアの環境設定
   ql Pi xel Storei (GL_UNPACK_ALI GNMENT, 4)
   glTexParameterf(GL_TEXTURE_2D, GL_TEXTURE_WRAP_S, GL_CLAMP)
   gITexParameterf(GL_TEXTURE_2D, GL_TEXTURE_WRAP_T, GL_CLAMP)
   glTexParameterf(GL_TEXTURE_2D, GL_TEXTURE_MAG_FILTER,
                                                 GL_NEAREST)
   gITexParameterf(GL_TEXTURE_2D, GL_TEXTURE_MIN_FILTER,
                                                 GL_NEAREST)
   gl TexEnvf(GL_TEXTURE_ENV, GL_TEXTURE_ENV_MODE, GL_MODULATE)
   gl Al phaFunc (GL_GREATER, 0.5)
   'テクスチュアを実行可能にする
   gl Enabl e(GL_TEXTURE_2D)
   gl Enabl e(GL_ALPHA_TEST)
   ' ティーポットへのテクスチュア画像の貼りつけ
   gl Texl mage2D(GL_TEXTURE_2D, 0, GL_RGBA, Tex(1). Width,
       Tex(1). Height, 0, GL_BGRA, GL_UNSIGNED_BYTE, Tex(1). Data0)
   gl utSol i dTeapot(1)
   glTranslatef(2, 0, 0)
   glRotatef(Rot.Y * 2, 0, 1, 0)
   glRotatef(-90, 1, 0, 0)
```

```
'球体への画像貼りつけ(GluSphereでのマッピング座標生成)
Dim Sph As New GLUquadric
Sph = gluNewQuadric()
gluQuadricDrawStyle(Sph, GLU_FILL)
gluQuadricNormals(Sph, GLU_SMOOTH)
gluQuadricTexture(Sph, GL_TRUE)
glTexImage2D(GL_TEXTURE_2D, 0, GL_RGBA, Tex(0).Width,
Tex(0).Height, 0, GL_BGRA, GL_UNSIGNED_BYTE, Tex(0).Data0)
gluSphere(Sph, 1, 10, 10)
glPopMatrix()
'以下追加, テクスチュア, アルファテストOFF
glDisable(GL_TEXTURE_2D)
glDisable(GL_ALPHA_TEST)
```

End Sub

【最終課題】 これまでに学んできた OpenGL の諸機能を活用し、インタラクティブなシステム(これま でに作ってきたものを拡張したものでもよい)を作品として完成させなさい. 作品自体のインタラクティブな機能,完成度,面白さ等から総合的に評価する. (テクスチュアマッピングの機能は必ず使用すること.) 期限:1月31日(木)12:50まで 確認方法:1月31日(木)3時限に個別にチェックする. (すぐに動作できるように準備をしておくこと!) 提出方法:プログラム等のデータは指定した PC に入れること(USBメモリ等を利用) (作成したフォルダを Zip 形式等でまとめて提出する. 画像ファイルは bin¥debug フォルダの中に入れておき,フォルダ内の exe ファイルを 起動したときに,自動的に読み込めるようにしておくこと.)

#### コンピュータグラフィックスのまとめ

到達目標:

[1]3 次元コンピュータグラフィックス (CG) の基礎理論を理解する.

[2]3次元 CG を用いたインタラクティブシステム構築のための基礎技術を修得する.

[3]3 次元 CG の応用技術を理解する.

講義内容:

[01]3 次元 CG の基礎(1)-3 次元データモデルの構築-

[02]3 次元 CG の基礎(2)-3 次元モデルの2 次元平面への投影-

[03]3 次元 CG の基礎(3) - 隠線処理の手法-

- [04] OpenGL の制御とプログラミング
- [05]射影変換
- [06]モデリング変換
- [07] ロボットアームの制御
- [08] OpenGL によるアニメーション
- [09]シェーディング
- [10] 照光処理
- [11] 混合(透過・アンチエイリアシング・フォグ)
- [12] テクスチュアマッピング
- [13] アルファマッピング
- [14]3次元CGの応用技術

#### コンピュータグラフィックスの応用技術

- (1) バーチャルリアリティ (VR): 仮想現実(感)
- (2) ミックスドリアリティ(MR): 複合現実(感)
- (3) オーグメンティドリアリティ(AR): 拡張現実(感)

AR Toolkit

- (1) AR TOOLKIT のインストール
- a) Sourceforgeから artool kit の最新版をダウンロードする. (現時点で Rel ease 2.72.1 が最新) http://sourceforge.net/projects/artool kit/files/ ARTool Kit-2.72.1-bin-win32.zip をダウンロードし, 任意のフォルダ(ディレクトリ)に展開する.
- b) ARTool Kit というフォルダができるので、そのフォルダを C ドライブ直下に移動する。

(2)GLUT のインストール

- a) 下記のサイトから glut-3.7.6-bin.zip (117 KB)をダウンロードする. http://www.xmission.com/~nate/glut.html
- b) 適当なフォルダに展開し,フォルダ内の gl ut-3.7.6-bi n を c: ¥Program Files¥ARTool Kit下に移動する.
- c) glut32.dllをC:¥Windows¥System32下に移動する. (64bit0Sの場合は,C:¥Windows¥SysWOW64)

(3) AR TOOLKIT の実行

C: ¥Program Files¥ARToolkit¥bin 下に実行可能ファイルが入っている. 例えば SimpleLite.exe を実行してみる. [補足]カメラが正常に起動しない場合

他のカメラ・スキャナ等のデバイスなどが動作していると正常に起動しない場合がある.

(1)カメラ名を確認する.

コントロールパネル->システム->デバイスマネージャ イメージングデバイス下から接続したカメラ名を探す. 表示されている名前がカメラ名である.

- (2) ARTool Ki t¥bi n¥Data の中の WDM\_camera\_fl i pV. xml をテキストエディタ(メ モ帳) で
  - 開き,下の行を探す.

<camera show\_format\_dialog="true" friendly\_name="PGR">

friendly\_nameの属性を自分のカメラ名 XXX に変更する.

<camera show\_format\_dialog="true" friendly\_name="XXX">

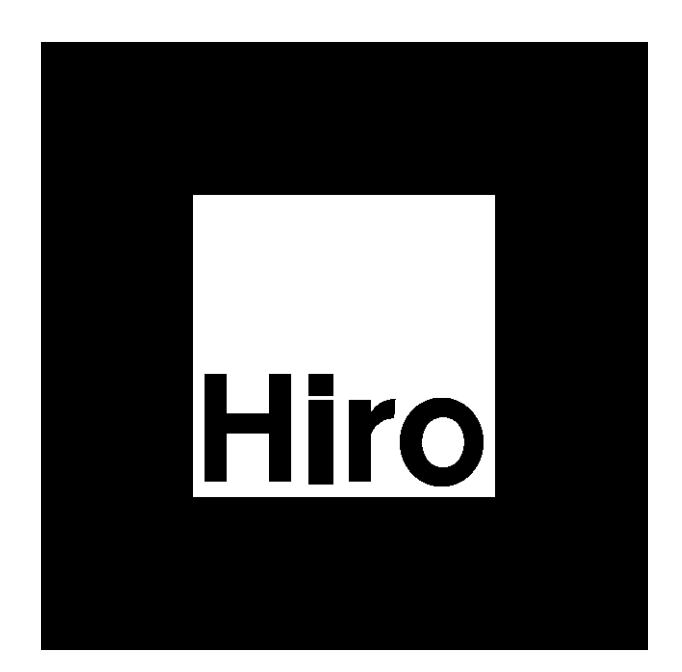